For brukeren

Bruksanvisning

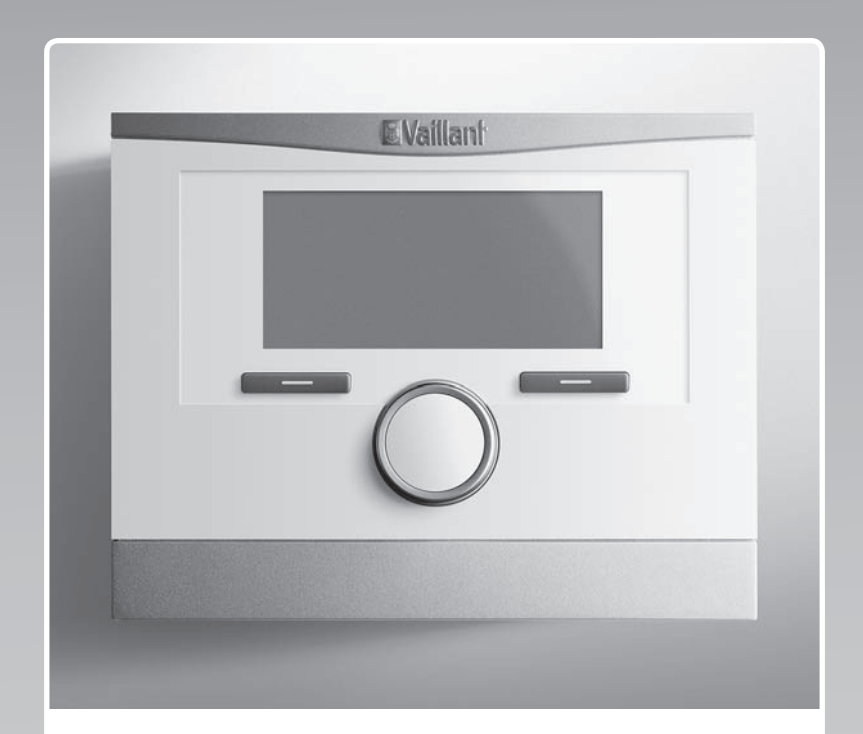

# multiMATIC 700

VRC 700

NO

Utgiver/produsent Vaillant GmbH Berghauser Str. 40 U D-42859 Remscheid Telefon 021 91 18-0 U Telefax 021 91 18-28 10 info@vaillant.de Www.vaillant.de

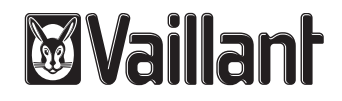

# Innhold

# Innhold

| 1.1Farehenvisninger som gjelder handlinger31.2Generelle sikkerhetsanvisninger31.3Tiltenkt bruk32Merknader om dokumentasionen4                  |
|----------------------------------------------------------------------------------------------------|
| 1.2       Generelle sikkerhetsanvisninger       3         1.3       Tiltenkt bruk       3         2       Merknader om dokumentasionen       4 |
| 1.3       Tiltenkt bruk       3         2       Merknader om dokumentasionen       4                                                           |
| 2 Merknader om dokumentasionen 4                                                                                                    |
| · · · · · · · · · · · · · · · · · · ·                                                                                                    |
| 2.1 Annen dokumentasjon som også gjelder og må følges 4                                                                                        |
| 2.2 Oppbevaring av dokumentasjonen 4                                                                                                    |
| 2.3 Veiledningens gyldighet 4                                                                                                    |
| 3 Produktoversikt 4                                                                                                    |
| 3.1 CE-merking                                                                                                    |
| 3.2 Produktets oppbygning 4                                                                                                    |
| 3.3 Merkeskilt 4                                                                                                    |
| 3.4 Serienummer 4                                                                                                    |
| 3.5 Reguleringsfunksjon 4                                                                                                    |
| 3.6 Frostbeskyttelsesfunksjon 5                                                                                                    |
| 4 Betjening 5                                                                                                    |
| 4.1 Betjeningsstruktur                                                                                                    |
| 4.2 Betjeningskonsept 6                                                                                                    |
| 5 Betjenings- og visningsfunksjoner 7                                                                                                    |
| 5.1 Informasjon                                                                                                    |
| 5.2 Innstillinger                                                                                                    |
| 5.3 Driftsmåter                                                                                                    |
| 5.4 Spesialfunksjoner 14                                                                                                    |
| 5.5 Meldinger                                                                                                    |
| 6 Service og feilretting 16                                                                                                    |
| 6.1 Rengjøring av produktet 16                                                                                                    |
| 6.2 Oversikt over feil                                                                                                    |
| 7 Ta ut av drift 16                                                                                                    |
| 7.1 Utskifting av regulatoren 16                                                                                                    |
| 7.2 Resirkulering og kassering 16                                                                                                    |
| 8 Garanti og kundeservice 16                                                                                                    |
| 8.1 Garanti 16                                                                                                    |
| 8.2 Kundeservice 16                                                                                                    |
| 9 Tekniske data 16                                                                                                    |
| 9.1 Tekniske data 16                                                                                                    |
| 9.2 Produktdata iht. EU-forordning nr. 811/2013,<br>812/2013 17                                                                                |
| 9.3 Følermotstander 17                                                                                                    |
| Tillegg                                                                                                    |
| A Oversikt over betjenings- og visningsfunksjoner 18                                                                                           |
| A.1 Driftsmåter                                                                                                    |
| A.2 Betjeningsnivåer 18                                                                                                    |
| B Finne og utbedre feil 22                                                                                                    |
|                                                                                                    |

# 1 Sikkerhet

## 1.1 Farehenvisninger som gjelder handlinger

# Klassifisering av de handlingsrelaterte advarslene

De handlingsrelaterte advarslene er klassifisert ved bruk av varselsymboler og signalord som angir hvor alvorlig den potensielle faren er:

# Varselsymboler og signalord

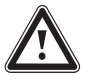

# Fare!

Umiddelbar livsfare eller fare for alvorlige personskader

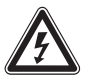

# Fare!

Livsfare på grunn av elektrisk støt

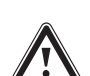

# Advarsel!

Fare for lette personskader

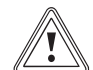

# Forsiktig!

Risiko for materielle skader eller miljøskader

# 1.2 Generelle sikkerhetsanvisninger

## 1.2.1 Installasjon skal alltid utføres av autorisert installatør

Apparatet skal installeres av en autorisert installatør. Installatøren har også ansvaret for forskriftsmessig installasjon og oppstart.

# 1.2.2 Fare på grunn av feilbetjening

Ved feilbetjening kan du utsette deg selv og andre for fare, og du kan forårsake materielle skader.

 Sørg for å lese denne håndboken og all gjeldende dokumentasjon for øvrig, spesielt kapitlet "Sikkerhet" og advarslene.

# 1.2.3 Fare på grunn av feilfunksjon

- Sørg for at luften i rommet kan sirkulere fritt rundt regulatoren og at regulatoren ikke tildekkes av møbler, gardiner eller andre gjenstander.
- Sørg for at alle radiatorventilene i rommet der regulatoren er montert, er helt åpne.

# 1.2.4 Risiko for materielle skader på grunn av frost

- Kontroller at varmeanlegget ved frost alltid er i drift og at alle rommene er tilstrekkelig tempererte.
- Hvis du ikke kan sikre driften, må du la en installatør tømme varmeanlegget.

# 1.2.5 Fukt- og muggsoppskader på grunn av for lav luftveksling

I svært godt isolerte rom med liten luftveksling kan det oppstå fukt- og muggsoppskader.

 Luft rommene regelmessig ved å åpne vinduene, og aktiver funksjonen 1x utlufting for å spare energi.

# 1.3 Tiltenkt bruk

Ved feilbetjening eller ikke-forskriftsmessig bruk kan det oppstå fare skader på produktet eller andre materielle skader.

Produktet regulerer et varmeanlegg med et Vaillant varmeapparat med eBUS-grensesnitt værstyrt og tidsavhengig.

Den tiltenkte bruken innebærer:

- å overholde bruksanvisningene som følger med produktet og alle andre komponenter i anlegget
- å overholde alle inspeksjons- og servicebetingelsene som er oppført i veiledningene.

Annen bruk enn den som er beskrevet i denne veiledningen, gjelder som ikkeforskriftsmessig. Ikke-forskriftsmessig er også enhver umiddelbar kommersiell og industriell bruk.

# Obs!

Alt misbruk er forbudt!

# 2 Merknader om dokumentasjonen

#### 2 Merknader om dokumentasjonen

#### 2.1 Annen dokumentasjon som også gjelder og må følges

Følg alle bruksanvisninger som er vedlagt komponentene ► i anlegget.

#### 2.2 Oppbevaring av dokumentasjonen

► Oppbevar denne veiledningen og all gjeldende dokumentasjon for øvrig, for senere bruk.

#### 2.3 Veiledningens gyldighet

Denne veiledningen gielder utelukkende for:

#### VRC 700 – Artikkelnummer

| Norge | 0020171317 |
|-------|------------|
|       |            |

#### Produktoversikt 3

#### 3.1 **CE-merking**

CE-merkingen dokumenterer at produktene ifølge typeskiltet oppfyller de grunnleggende kravene i gjeldende direktiver.

Samsvarserklæringen kan skaffes ved henvendelse til produsenten.

#### 3.2 Produktets oppbygning

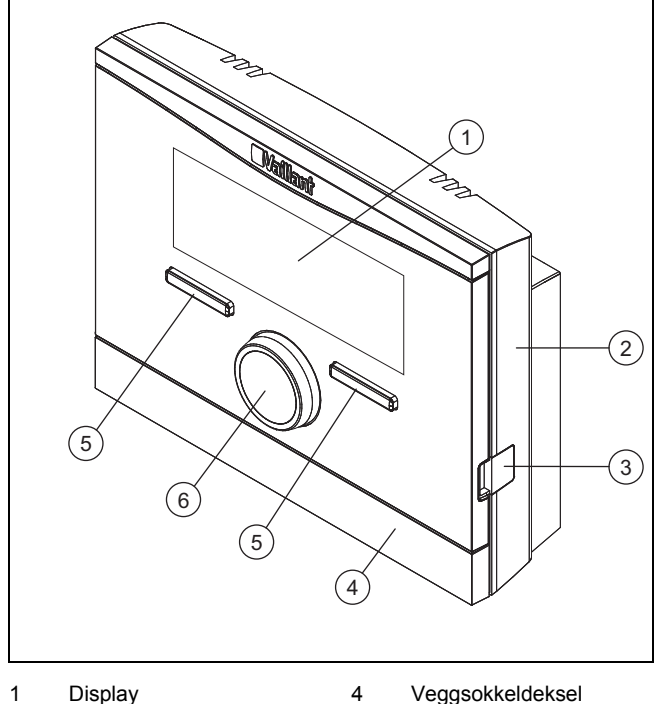

| 1 | Display         | 4 | Veggsokkeldeksel   |
|---|-----------------|---|--------------------|
| 2 | Veggsokkel      | 5 | Valgknapp          |
| 3 | Diagnosekontakt | 6 | Innstillingsbryter |

3 Diagnosekontakt 3.3 Merkeskilt

Merkeskiltet står på innsiden av produktet og er ikke tilgjengelig utenfra.

#### 3.4 Serienummer

Ut fra serienummeret kan du finne det tisifrede artikkelnummeret. Serienummeret kan du se under Meny -> Informasjon -> Serienummer. Artikkelnummeret står på andre linje av serienummeret.

#### Reguleringsfunksjon 3.5

Produktet regulerer Vaillant varmeanlegg, varmtvannsberedningen til en tilkoblet varmtvannsbereder og utluftningen til en tilkoblet utluftningsenhet.

Når regulatoren er montert i et rom i boligen, kan du betjene varmeanlegget, varmtvannsberedningen og utluftningen fra et rom i boligen.

#### Varmeanlegg 3.5.1

#### 3.5.1.1 Varme

Med regulatoren kan du stille inn en ønsket temperatur for forskjellige tider på døgnet og for forskjellige ukedager.

Regulatoren er en værkompensert regulator med en temperaturføler som er montert utendørs. Temperaturføleren måler utetemperaturen og overfører verdiene til regulatoren. Ved lav utetemperatur øker regulatoren turtemperaturen til varmeanlegget. Når utetemperaturen stiger, setter regulatoren ned turtemperaturen. Regulatoren reagerer på svingningene i utetemperaturen og holder romtemperaturen konstant på ønsket temperatur ved hjelp av turtemperaturen.

### 3.5.1.2 Kjøling

Med regulatoren kan du stille inn en ønsket temperatur for forskjellige tider på døgnet og for forskjellige ukedager.

Romtemperaturføleren måler romtemperaturen og overfører verdiene til regulatoren. Hvis romtemperaturen er høyere enn innstilt ønsket temperatur, kobler regulatoren inn kjølingen.

#### 3.5.1.3 Utluftning

Med regulatoren kan du velge ønsket trinn og tid for utluftningen.

#### 3.5.1.4 Soner

Hvis det er flere soner, regulerer regulatoren alle sonene.

Du trenger for eksempel flere soner hvis

- et hus har gulvvarme og radiator (avhengige soner).
- det er flere uavhengige boenheter (uavhengige soner) i et hus.

#### Varmtvannsberedning 3.5.2

Med regulatoren kan du stille inn temperatur og tid for varmtvannsberedningen. Varmeapparatet varmer opp vannet i varmtvannsberederen til den temperaturen du har valgt. Du kan velge perioder da det skal være varmtvann klart i varmtvannsberederen.

## 3.5.3 Varmtvannssirkulasjon

Hvis det er installert en sirkulasjonspumpe i varmeanlegget, kan du velge perioder for sirkulasjonen. I den innstilte perioden sirkulerer varmtvann fra varmtvannsberederen til vannkranene og tilbake til varmtvannsberederen.

## 3.6 Frostbeskyttelsesfunksjon

Frostbeskyttelsesfunksjonen beskytter varmeanlegget og boligen mot frostskader. Frostbeskyttelsesfunksjonen overvåker utetemperaturen.

Når utetemperaturen

- synker under 4 °C, kobler regulatoren inn varmeapparatet etter en frostbeskyttelsesforsinkelse og regulerer beregnet romtemperatur til minst 5 °C.
- overskrider 5 °C, kobler regulatoren ikke inn varmeapparatet, men overvåker utetemperaturen.

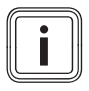

#### Merknad

Installatøren kan stille inn forsinkelsestiden for frostbeskyttelsen.

### 4 Betjening

#### 4.1 Betjeningsstruktur

#### 4.1.1 Nivå for brukeren

Dette nivået krever ingen spesielle forkunnskaper. Gjennom et menysystem kommer du til verdier som kan stilles inn eller bare leses av.

#### 4.1.2 Nivå for installatøren

Via nivået for installatøren stiller installatøren inn flere verdier for varmeanlegget. Innstillingene skal bare foretas av personer med fagkunnskap, og derfor er dette nivået beskyttet av en kode.

#### 4.1.3 Oppbygning av menysystemet

Regulatorens menysystem består av inntil fire nivåer. Det finnes tre valgnivåer og et innstillingsnivå. Fra hovedbildet kommer du til valgnivå 1 og derfra ett nivå ned eller opp i menysystemet. Fra det dypeste valgnivået kommer du til innstillingsnivået.

#### 4.1.4 Hovedbilde

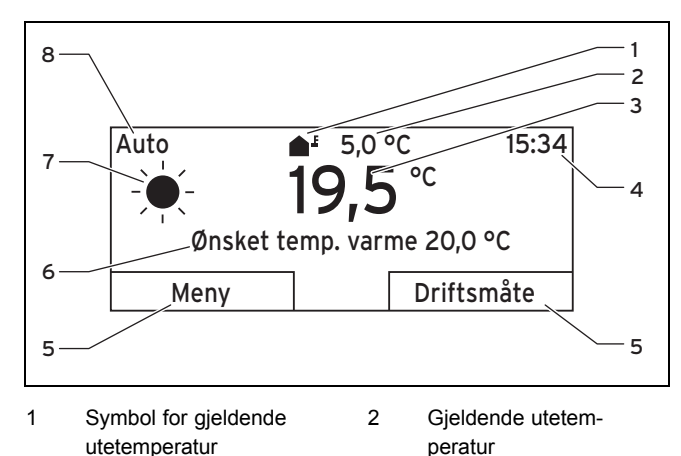

| 3 | Gjeldende     | 6 | Ønsket innstilling (f.eks. |
|---|---------------|---|----------------------------|
|   | romtemperatur |   | Ønsket tem. varme)         |
| 4 | Klokken       | 7 | Symbol for driftsmåten     |
|   |               |   | Auto                       |

5 Gjeldende funksjon for Auto valgknappene 8 Innstilt driftsmåte

Hovedbildet viser gjeldende innstillinger og verdier for varmeanlegget. Hvis du foretar en innstilling på regulatoren, skifter visningen fra hovedbildet til visning med den nye innstillingen.

Hovedbildet vises når du

- lukker valgnivå 1 ved å trykke på venstre valgknapp.
- ikke betjener regulatoren i løpet av fem minutter.

Hovedbildet viser hovedfunksjonene oppvarming, kjøling eller utluftning med tilhørende driftsmåte, samt status for periodene.

Hvis varmeanlegget har uavhengige soner, stiller installatøren inn sonen som verdiene skal vises for i hovedbildet.

#### 4.1.4.1 Symboler for driftsmåten Auto

| Symbol | Betydning                                        |
|--------|--------------------------------------------------|
| -¥-    | Komfort temperatur: innenfor en innstilt periode |
| (      | Nattmodus: utenfor en innstilt periode           |

#### 4.1.4.2 Programmerbare knapper

Begge de to valgknappene har flere funksjoner. De aktive funksjonene for valgknappene vises på nederste linje i displayet. Den aktive funksjonen for venstre og høyre valgknapp varierer avhengig av hvilket valgnivå, menyelement eller hvilken verdi som er valgt i menystrukturen.

Hvis du for eksempel trykker på venstre valgknapp, skifter den aktive funksjonen for venstre valgknapp fra **Meny** til **Tilbake**.

#### 4.1.4.3 Meny

Når du trykker på den venstre valgknappen **Meny**, skifter displayet fra hovedbildet til valgnivå 1 i menysystemet.

#### 4.1.4.4 Driftsmåte

Hvis du trykker på høyre valgknapp **Driftsmåte**, kommer du rett fra hovedbildet til innstillingene under **Driftsmåte**.

#### 4.1.4.5 Ønsket innstilling

Displayteksten kan være forskjellig, avhengig av hvilken grunninnstilling som er valgt. Eksempel:

- For grunninnstillingen Oppvarming vises Ønsket temp. varme
- For grunninnstillingen Kjøling vises Ønsket temp. kjøling
- For grunninnstillingen Utluftning vises Utluftningstrinn
- Avhengig av valgt driftsmåte vises ingen tekst på displayet

# 4 Betjening

## 4.1.5 Valgnivå

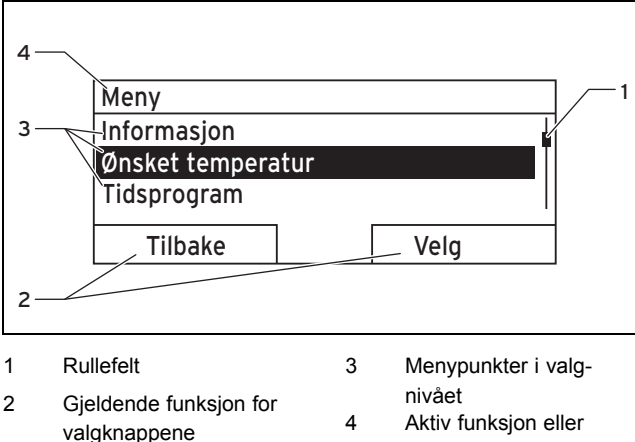

aktivt valgnivå

Du navigerer gjennom valgnivåene til innstillingsnivået, der du kan lese av eller endre innstillinger.

#### Innstillingsnivå 4.1.6

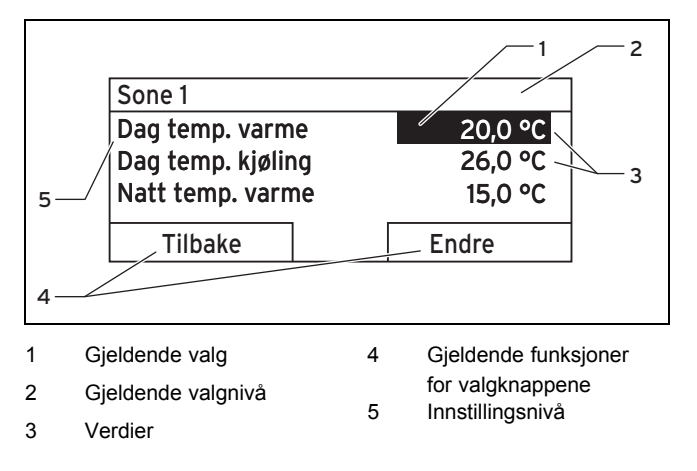

I innstillingsnivået kan du velge verdier som du kan lese av eller endre.

#### 4.2 Betjeningskonsept

Regulatoren betjenes med to valgknapper og en innstillingsbryter.

Displayet viser et markert element med hvit skrift på svart bakgrunn. En blinkende, merket verdi betyr at du kan endre verdien.

Når det går mer enn fem minutter uten at du bruker regulatoren, går displayet tilbake til hovedbildet.

#### **Eksempel: Betjening i hovedbildet** 4.2.1

Fra hovedbildet kan du endre Velg temp. dag for den aktuelle dagen direkte ved å dreie på innstillingsbryteren.

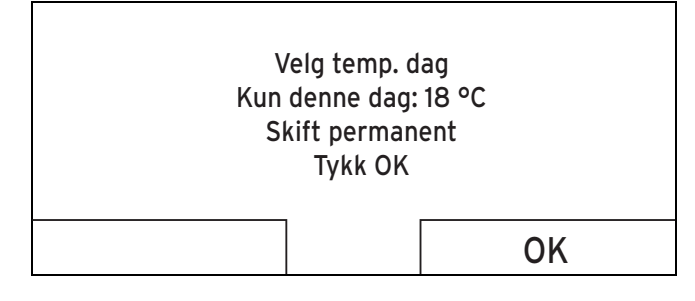

På displayet vises spørsmålet om du ønsker å endre Velg temp, dag bare for den aktuelle dagen eller permanent.

#### 4.2.1.1 Velg temp. dag for den aktuelle dagen

- Drei innstillingsbryteren for å stille inn ønsket temperatur. ►
  - Etter noen sekunder skifter displayet tilbake til hoved-<1 bildet. Den innstilte ønskede temperaturen gjelder for de seks neste timene.

#### 4.2.1.2 Endre Velg temp. dag permanent

- Drei innstillingsbryteren for å stille inn ønsket 1. temperatur.
- 2 Trykk på høyre valgknapp OK.
  - ⊲ Displayet skifter til hovedbildet. Endringen av Velg temp. dag er lagret permanent.

#### 4.2.2 Eksempel, endring av displaykontrast

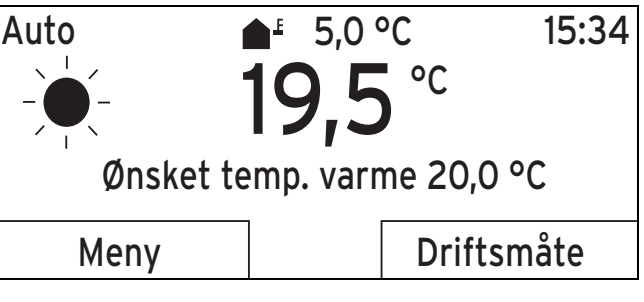

- 1. Hvis displayet ikke viser hovedbildet, trykker du på venstre valgknapp Tilbake til hovedbildet vises på displayet.
- 2. Trykk på venstre valgknapp Meny.
  - Regulatoren skifter til valgnivå 1.

| Meny              |      |  |
|-------------------|------|--|
| Informasjon       |      |  |
| Ønsket temperatur |      |  |
| Tidsprogram       |      |  |
|                   |      |  |
| Tilbake           | Velg |  |

3. Drei innstillingsbryteren til menyelementet Grunninnstillinger er merket.

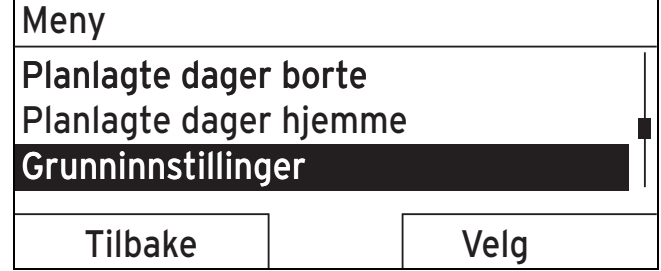

- 4. Trykk på høyre valgknapp Velg.
  - Regulatoren skifter til valgnivå 2.

| Grunninnstillinger |      |
|--------------------|------|
| Språk              |      |
| Dato / Tid         |      |
| Display            |      |
| Tilbaka            | Vala |
| Tilbake            | Vela |

5. Drei innstillingsbryteren til menyelementet **Display** er markert.

| Grunninnstillinge | r    |
|-------------------|------|
| Språk             |      |
| Dato / Tid        |      |
| Display           |      |
|                   |      |
| Tilbake           | Velg |
| · · · · ·         | ·    |

- 6. Trykk på høyre valgknapp Velg.
  - Regulatoren skifter til innstillingsnivået Display. Den justerbare verdien for Displaykontrast er markert.

| Display         |                |
|-----------------|----------------|
| Displaykontrast | 9              |
| Tastesperre     |                |
|                 |                |
| Tillester       | <b>F</b> a dae |
| TIIDake         | Endre          |
|                 |                |

- 7. Trykk på høyre valgknapp Endre.
  - Den markerte verdien blinker.

| 9  |
|----|
|    |
|    |
|    |
| OK |
|    |

8. Drei på innstillingsbryteren for å endre verdien.

| Display         |    |
|-----------------|----|
| Displaykontrast | 12 |
| Tastesperre     |    |
|                 |    |
|                 |    |
| Avbryt          | OK |
|                 |    |

- 9. Trykk på høyre valgknapp **OK** for å bekrefte endringen.
  - Regulatoren har lagret den endrede verdien.
- 10. Trykk på den venstre valgknappen **Tilbake** gjentatte ganger for å gå tilbake til hovedbildet.

# 5 Betjenings- og visningsfunksjoner

#### Merknad

i

Funksjonene som er beskrevet i dette kapitlet, er ikke tilgjengelige for alle systemkonfigurasjonene.

#### Tabell med oversikt over driftsmåter og betjeningsnivåer

Driftsmåter (→ Side 18)

Oversikt over betjeningsnivåer (→ Side 18)

Menyangivelsene i begynnelsen av funksjonsbeskrivelsen forteller hvordan du skal navigere i menystrukturen for å komme til den aktuelle funksjonen.

Beskrivelsen av funksjonene for **SONE1** er representative for alle sonene.

#### 5.1 Informasjon

5.1.1 Lese av systemstatus

#### Meny → Informasjon → Systemstatus

 Under Systemstatus er det en liste med informasjon som gir oversikt over den gjeldende systemstatusen og relevante innstillinger du kan endre der.

#### 5.1.1.1 System

#### $Meny \rightarrow Informasjon \rightarrow Systemstatus \rightarrow Feilstatus$

 Når det ikke trengs service og det ikke har oppstått noen feil, står det under Feilstatus Ingen feil. Når det trengs service eller det har oppstått en feil, står det under Feilstatus Feilliste. Høyre valgknapp har i dette tilfelle funksjonen Vis. Hvis du trykker på høyre valgknapp Vis, vises listen med feilmeldinger på displayet.

#### $Meny \rightarrow Informasjon \rightarrow Systemstatus \rightarrow Anleggstrykk$

 Med denne funksjonen kan du lese av anleggstrykket for varmeanlegget.

#### $Meny \rightarrow Informasjon \rightarrow Systemstatus \rightarrow Systemstatus$

- Med denne funksjonen kan du lese av hvilken driftsmåte varmeanlegget befinner seg i.
- Standby: Varmeanlegget har ikke noe energibehov, og er i hviletilstand.
- Varmedrift: Varmeanlegget varmer opp beboelsesrommene til Ønsket temp. varme.
- Kjøling: Varmeanlegget avkjøler beboelsesrommene til Ønsket temp. kjøling.
- Varmtvann: Varmeanlegget varmer opp varmtvannet i berederen til Ønsket temperatur varmtvann.

# Meny $\rightarrow$ Informasjon $\rightarrow$ Systemstatus $\rightarrow$ Kollektortemperatur

 Med denne funksjonen kan du lese av den aktuelle temperaturen på kollektortemperaturføleren.

#### $Meny \rightarrow Informasjon \rightarrow Systemstatus \rightarrow Solutbytte$

 Med denne funksjonen kan du lese av summert solutbytte.

#### $Meny \rightarrow Informasjon \rightarrow Systemstatus \rightarrow Reset \ solutbytte$

# 5 Betjenings- og visningsfunksjoner

 Når du for funksjonen Reset solutbytte velger innstillingen Ja og trykker på høyre valgknapp Ok, tilbakestilles det tidligere summerte solutbyttet til 0 kWh.

# Meny $\rightarrow$ Informasjon $\rightarrow$ Systemstatus $\rightarrow$ Beregning av utbytte

- Med denne funksjonen kan du lese av summert utbytte.

### $\textbf{Meny} \rightarrow \textbf{Informasjon} \rightarrow \textbf{Systemstatus} \rightarrow \textbf{Slett beregning}$

 Når du med funksjonen Reset utbytte velger innstillingen Ja og trykker på høyre valgknapp Ok, tilbakestilles det tidligere summerte utbyttet til 0 kWh.

# Meny $\rightarrow$ Informasjon $\rightarrow$ Systemstatus $\rightarrow$ Gjeldende rom-luftfuktighet

 Med denne funksjonen kan du lese av gjeldende romluftfuktighet. Romluftfuktighetsføleren er innebygd i regulatoren.

# Meny $\rightarrow$ Informasjon $\rightarrow$ Systemstatus $\rightarrow$ Gjeldende duggpunkt

 Med denne funksjonen kan du lese av gjeldende duggpunkt. Duggpunktet er temperaturen da vanndampen i luften kondenseres og avsettes på gjenstander.

#### $Meny \rightarrow Informasjon \rightarrow Systemstatus \rightarrow triVAI$

 Med denne funksjonen kan du lese av om varmepumpen eller tilleggsvarmeren (gass, olje eller strøm) dekker energibehovet for øyeblikket. Energistyringen avgjør på bakgrunn av triVAI og komfortkriteriene hvilken varmeprodusent som skal brukes.

Hvis den avleste verdien er større enn 1, er varmepumpen et gunstigere valg for å dekke energibehovet enn tilleggsvarmeren.

### 5.1.1.2 SONE1

#### $\textbf{Meny} \rightarrow \textbf{Informasjon} \rightarrow \textbf{Systemstatus} \rightarrow \textbf{Dagtemp. varme}$

 Med denne funksjonen kan du stille inn ønsket dagtemperatur for sonen.

**Dagtemp. varme** er temperaturen du ønsker å ha i rommene om dagen eller når du er hjemme (dagmodus).

### $\textbf{Meny} \rightarrow \textbf{Informasjon} \rightarrow \textbf{Systemstatus} \rightarrow \textbf{Dagtemp. kjøling}$

 Med denne funksjonen kan du stille inn ønsket dagtemperatur for sonen.

**Dagtemp. kjøling** er temperaturen du ønsker å ha i rommene om dagen eller når du er hjemme (dagmodus).

#### $\textbf{Meny} \rightarrow \textbf{Informasjon} \rightarrow \textbf{Systemstatus} \rightarrow \textbf{Nattemp. varme}$

 Med denne funksjonen kan du stille inn ønsket nattemperatur for sonen.

**Nattemp. varme** er temperaturen du ønsker å ha i rommene om natten eller når du er borte (nattmodus).

#### $Meny \rightarrow Informasjon \rightarrow Systemstatus \rightarrow Romtemperatur$

 Når regulatoren er montert utenfor varmeapparatet, kan du lese av den aktuelle romtemperaturen.

Regulatoren har en innebygd temperaturføler som måler romtemperaturen.

## 5.1.1.3 Utluftning

# Meny $\rightarrow$ Informasjon $\rightarrow$ Systemstatus $\rightarrow$ Luftkvalitets-føler 1/2/3

 Med denne funksjonen kan du lese av måleverdiene for gjeldende romluftfuktighet.

#### $\textbf{Meny} \rightarrow \textbf{Informasjon} \rightarrow \textbf{Systemstatus} \rightarrow \textbf{Relativ fuktighet}$

 Med denne funksjonen kan du lese av relativ fuktighet i utluftningssjakten til utluftningsenheten.

## 5.1.2 Forbruk

Enkelte komponenter støtter ikke registrering av forbruket som vises summert på displayet. I veiledningene for komponentene kan du se om, og hvordan, de enkelte komponentene registrerer forbruket.

# Meny $\rightarrow$ Informasjon $\rightarrow$ Forbruk $\rightarrow$ Gjeldende måned $\rightarrow$ Oppvarming $\rightarrow$ Strøm

 Med denne funksjonen kan du lese av summert strømforbruk for oppvarming den gjeldende måneden.

# Meny $\rightarrow$ Informasjon $\rightarrow$ Forbruk $\rightarrow$ Gjeldende måned $\rightarrow$ Oppvarming $\rightarrow$ Drivstoff

 Med denne funksjonen kan du lese av summert drivstofforbruk for oppvarming i kWh den gjeldende måneden.

# Meny $\rightarrow$ Informasjon $\rightarrow$ Forbruk $\rightarrow$ Gjeldende måned $\rightarrow$ Varmtvann $\rightarrow$ Strøm

 Med denne funksjonen kan du lese av summert strømforbruk for varmtvann den gjeldende måneden.

# Meny $\rightarrow$ Informasjon $\rightarrow$ Forbruk $\rightarrow$ Gjeldende måned $\rightarrow$ Varmtvann $\rightarrow$ Drivstoff

 Med denne funksjonen kan du lese av summert drivstofforbruk for varmtvann i kWh den gjeldende måneden.

# Meny $\rightarrow$ Informasjon $\rightarrow$ Forbruk $\rightarrow$ Forrige måned $\rightarrow$ Oppvarming $\rightarrow$ Strøm

 Med denne funksjonen kan du lese av summert strømforbruk for oppvarming forrige måned.

# Meny $\rightarrow$ Informasjon $\rightarrow$ Forbruk $\rightarrow$ Forrige måned $\rightarrow$ Oppvarming $\rightarrow$ Drivstoff

 Med denne funksjonen kan du lese av summert drivstofforbruk for oppvarming i kWh den forrige måneden.

# Meny $\rightarrow$ Informasjon $\rightarrow$ Forbruk $\rightarrow$ Forrige måned $\rightarrow$ Varmtvann $\rightarrow$ Strøm

 Med denne funksjonen kan du lese av summert strømforbruk for varmtvann den forrige måneden.

# Meny $\rightarrow$ Informasjon $\rightarrow$ Forbruk $\rightarrow$ Forrige måned $\rightarrow$ Varmtvann $\rightarrow$ Drivstoff

 Med denne funksjonen kan du lese av summert drivstofforbruk for varmtvann i kWh den forrige måneden.

# Meny $\rightarrow$ Informasjon $\rightarrow$ Forbruk $\rightarrow$ Historikk $\rightarrow$ Oppvarming $\rightarrow$ Strøm

 Med denne funksjonen kan du lese av summert strømforbruk for oppvarming siden oppstart.

# $\begin{array}{l} Meny \rightarrow Informasjon \rightarrow Forbruk \rightarrow Historikk \rightarrow Oppvarming \rightarrow Drivstoff \end{array}$

- Betjenings- og visningsfunksjoner 5
- Med denne funksjonen kan du lese av summert drivstofforbruk for oppvarming i kWh siden oppstart.

# $\begin{array}{l} Meny \rightarrow Informasjon \rightarrow Forbruk \rightarrow Historikk \rightarrow Varmtvann \\ \rightarrow Strøm \end{array}$

 Med denne funksjonen kan du lese av summert strømforbruk for varmtvann siden oppstart.

# Meny $\rightarrow$ Informasjon $\rightarrow$ Forbruk $\rightarrow$ Historikk $\rightarrow$ Varmtvann $\rightarrow$ Drivstoff

 Med denne funksjonen kan du lese av summert drivstofforbruk for varmtvann i kWh siden oppstart.

## 5.1.3 Lese av diagram for solutbytte

### $\textbf{Meny} \rightarrow \textbf{Informasjon} \rightarrow \textbf{Solutbytte}$

 Diagrammet under Solutbytte viser månedlig solutbytte for året før sammenlignet med gjeldende år.

Det totale utbyttet står nede til høyre. Den høyeste verdien for de to årene, målt i løpet av en måned, står oppe til høyre.

## 5.1.4 Lese av diagram for beregning av utbytte

### $\textbf{Meny} \rightarrow \textbf{Informasjon} \rightarrow \textbf{Beregning av utbytte}$

 Diagrammet under Beregning av utbytte viser månedlig miljøutbytte for året før sammenlignet med gjeldende år.

Det totale utbyttet står nede til høyre. Den høyeste verdien for de to årene, målt i løpet av en måned, står oppe til høyre.

## 5.1.5 Lese av diagram for strømforbruk

### $\textbf{Meny} \rightarrow \textbf{Informasjon} \rightarrow \textbf{Strømforbruk}$

 Diagrammet under Strømforbruk viser månedlig strømforbruk for året før sammenlignet med gjeldende år.

Det totale utbyttet står nede til høyre. Den høyeste verdien for de to årene, målt i løpet av en måned, står oppe til høyre.

### 5.1.6 Lese av diagrammet for drivstofforbruket

### $\textbf{Meny} \rightarrow \textbf{Informasjon} \rightarrow \textbf{Drivstofforbruk}$

 Diagrammet under Drivstofforbruk viser en sammenligning av det månedlige drivstofforbruket året før og det gjeldende året.

Det totale utbyttet står nede til høyre. Den høyeste verdien for de to årene, målt i løpet av en måned, står oppe til høyre.

### 5.1.7 Lese av diagram for varmegjenvinning

### $Meny \rightarrow Informasjon \rightarrow Varmegj$

 Diagrammet under Varmegjenvinning viser en sammenligning av månedlig utbytte av varmegjenvinning året før og det gjeldende året.

Det totale utbyttet står nede til høyre. Den høyeste verdien for de to årene, målt i løpet av en måned, står oppe til høyre.

### 5.1.8 Lese av kontaktdata til installatøren

### $\textbf{Meny} \rightarrow \textbf{Informasjon} \rightarrow \textbf{Kontaktdata}$

 Hvis installatøren har skrevet inn sitt firmanavn og telefonnummer i forbindelse med installasjonen, kan du lese av disse dataene under Kontaktdata.

# 5.1.9 Lese av serie- og artikkelnummer

 $\textbf{Meny} \rightarrow \textbf{Informasjon} \rightarrow \textbf{Serienummer}$ 

 Under Serienummer står regulatorens serienummer, som du eventuelt må oppgi til installatøren. Artikkelnummeret står på andre linje av serienummeret.

## 5.2 Innstillinger

## 5.2.1 Stille inn ønsket temperatur

Med denne funksjonen stiller du inn ønsket temperatur for sonen og varmtvannsberedningen.

## 5.2.1.1 Sone

### $Meny \rightarrow \textit{Ønsket temperatur} \rightarrow \textit{SONE1}$

 Du kan du stille inn forskjellige ønskede temperaturer for sonen:

### Varme

- Ønsket temperatur Dagtemp. varme er temperaturen du ønsker i rommene om dagen eller når du er hjemme (dagmodus).
- Ønsket temperatur .Nattemp. varme er temperaturen du ønsker å ha i rommene om natten eller når du er borte (nattmodus).

#### Kjøling

 Ønsket temperatur Dagtemp. kjøling er temperaturen du ønsker å ha i rommene om dagen eller når du er hjemme (dagmodus).

### 5.2.1.2 Varmtvannsberedning

#### $\textbf{Meny} \rightarrow \textbf{\textit{Ø}} \textbf{nsket temperatur} \rightarrow \textbf{Varmtvann}$

 For varmtvannet kan du stille inn ønsket temperatur varmtvann.

### 5.2.2 Stille inn utluftningstrinn

#### Meny → Utluftningstrinn

 Med denne funksjonen kan du velge hvor ofte den brukte romluften skal skiftes ut med frisk uteluft.

Utluftningstrinn **maks. utluft. trinn dag** sørger for ønsket utskifting av luften i rommene om dagen eller når du er hjemme (dagmodus). Utluftningstrinn **maks. utluft. trinn natt** sørger for utskifting av luften om natten eller når du er borte og ikke bruker rommene (nattmodus). Hvordan de ulike utluftningstrinnene fungerer, står beskrevet i bruksanvisningen for utluftningsenheten.

# 5 Betjenings- og visningsfunksjoner

### 5.2.3 Stille inn tidsprogram

### 5.2.3.1 Visning av perioder for en dag

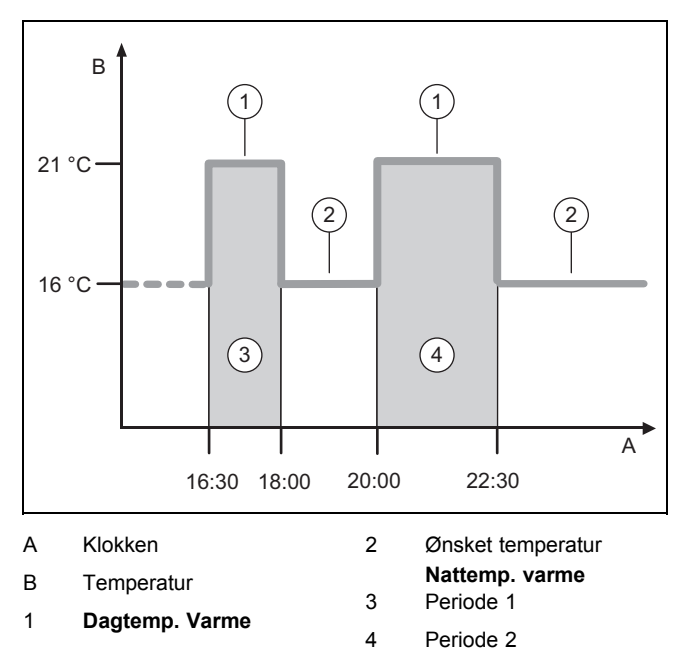

Med funksjonen Tidsprogram kan du stille inn periodene.

Hvis ingen perioder er stilt inn, bruker regulatoren periodene i fabrikkinnstillingen.

### 5.2.3.2 Perioder for dager og blokker

For hver dag og blokk kan du stille inn inntil tre perioder.

Periodene som er angitt for en dag, prioriteres fremfor periodene som er angitt for en blokk.

Dagtemp. varme: 21 °C

Nattemp. varme: 16 °C

Periode 1: kl. 06.00-08.00

Periode 2: kl. 16.30-18.00

Periode 3: kl. 20.00-22.30

Innenfor perioden regulerer regulatoren romtemperaturen til den angitte **Dag temp. varme** (dagmodus).

Utenfor perioden regulerer regulatoren romtemperaturen til den angitte **Natt temp. varme** (nattmodus).

### 5.2.3.3 Hurtiginnstilling av tidsprogram

Når du for eksempel trenger avvikende perioder bare for en arbeidsdag i uken, stiller du først inn tidene for den samlede blokken **mandag-fredag**. Deretter stiller du inn de avvikende periodene for den ene arbeidsdagen.

### 5.2.3.4 Vise og endre avvikende tider i blokken

| Mandag - Søndag |                          |
|-----------------|--------------------------|
| Periode 1       | !! : !! - !! : !!        |
| Periode 2       | !! : !! - !! : !!        |
| Periode 3       | !! : !! - !! : !!        |
| Tilbake         | Velg                     |
|                 | levet og her definert og |

Når du viser en blokk på displayet og har definert en avvikende periode for denne blokken i en dag, da viser displayet de avvikende tidene i blokken med **!!**.

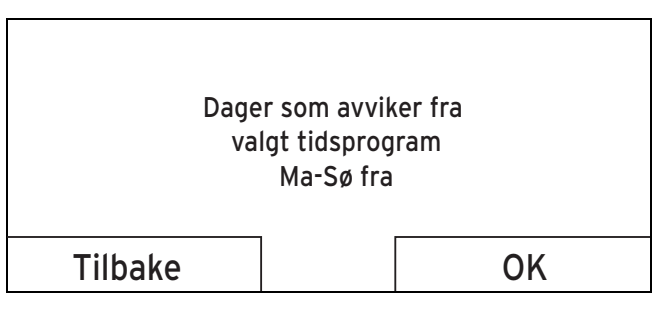

Hvis du trykker på høyre valgknapp **Velg**, vises en melding på displayet som informerer deg om den avvikende perioden. Du behøver ikke tilpasse tidene.

De angitte tidene for blokken som er markert med **!!** kan du vise og endre på displayet med høyre valgknapp **Ok**.

#### 5.2.3.5 For sonen

#### Meny → Tidsprogram → SONE1

Tidsprogrammene fungerer bare i driftsmåten **Drift Auto** (→ Side 13). I hver angitt periode gjelder angitt ønsket temperatur. Innenfor hver periode kobler regulatoren over til **Komforttemperatur**, og sonen varmer opp de tilknyttede rommene til **Dagtemp. varme**. Utenfor periodene kobler regulatoren over til den driftsmåten som installatøren har angitt: frostbeskyttelse, Eco eller nattemperatur.

#### 5.2.3.6 Om varmtvannsberedning

# $Meny \rightarrow Tidsprogram \rightarrow Varmtvann \rightarrow Varmtvanns-beredning$

 Tidsprogrammene fungerer bare i driftsmåten Drift Auto for varmtvannsberedning. I hver innstilt periode gjelder ønsket temperatur Varmtvannskrets. Når en periode avsluttes, kobler regulatoren ut varmtvannsberedningen til neste periode starter.

#### 5.2.3.7 Om kjøling

#### $Meny \rightarrow Tidsprogram \rightarrow SONE1: Kjøling$

 Tidsprogrammet fungerer i driftsmåten Kjøling og i spesialfunksjonen Manuell kjøling. I hver angitt periode gjelder ønsket temperatur, som du har stilt inn med funksjonen Ønsket temperatur. Innenfor periodene avkjøler sonen rommene i boligen til ønsket temperatur Dagtemp. kjøling. Utenom disse periodene kjøles det ikke.

#### 5.2.3.8 Om varmtvannssirkulasjon

# Meny $\rightarrow$ Tidsprogram $\rightarrow$ Varmtvann $\rightarrow$ Varmtvannssirkulasjon

 Tidsprogrammet for varmtvannssirkulasjon fungerer bare i driftsmåten Drift Auto. De angitte periodene bestemmer driftstidene for varmtvannssirkulasjonen. Innenfor perioden er varmtvannssirkulasjonen slått på. Utenfor periodene er varmtvannssirkulasjonen slått av.

#### 5.2.3.9 Om utluftning

#### Meny → Tidsprogram → Utluftning

 Tidsprogrammene fungerer bare i driftsmåten Drift Auto.
 I hver angitt periode gjelder ønsket utluftningstrinn, som du har stilt inn med funksjonen Utluftning. Innenfor perioden regulerer regulatoren utluftningsenheten maksimalt til Maks. utluft. trinn dag. Utenfor perioden regulerer regulatoren utluftningsenheten maksimalt til maks. utluft. natt.

#### 5.2.3.10 Om lydreduseringsperiode

#### $Meny \rightarrow Tidsprogram \rightarrow Lyd \ reduseringsperiode$

 Du kan redusere turtallet til viften på varmepumpen.
 En reduksjon av vifteturtallet vil også redusere varmeeffekten, særlig ved lave utetemperaturer. Varmepumpesystemets effektivitet blir mindre.

#### 5.2.3.11 Om tariffperiode

#### $Meny \rightarrow Tidsprogram \rightarrow Tariffperiode$

 Tidene for tariffperiode avhenger av din energileverandør.

#### 5.2.4 Planlagte dager borte

#### Meny → Planlagte dager borte

- Med denne funksjonen stiller du inn en tidsperiode med start- og sluttdato og en temperatur for dager du ikke tilbringer i huset. På den måten slipper du å endre de periodene da du for eksempel ikke har lagt inn senking av ønsket temperatur om dagen.
- Varmtvannet varmes ikke opp.
- Den tidligere angitte temperaturen gjelder for alle sonene.
- Utluftningen går med laveste hastighet.
- Kjølingen er slått av.

Så lenge funksjonen **Planlagte dager borte** er aktivert, prioriteres den foran den innstilte driftsmåten. Når det angitte tidsrommet er omme eller når du avbryter funksjonen før dette, arbeider varmeanlegget videre i den forhåndsinnstilte driftsmåten.

#### Merknad

| İ |   |  |
|---|---|--|
|   | _ |  |
|   |   |  |

#### Funksjonen **Kjøling** forblir slått på hvis bestemmelsene i landet krever det. Da stiller installatøren varmeanlegget inn slik at funksjonen **Kjøling** blir stående på med ønsket temperatur når du er borte.

#### 5.2.5 Planlagte dager hjemme

#### Meny → Planlagte dager hjemme

 Denne spesialfunksjonen aktiverer driftsmåten Drift Auto med innstillingene for dagen Søndag, som er stilt inn i funksjonen Tidsprogram for det angitte tidsrommet. Når det angitte tidsrommet er omme eller når du avbryter funksjonen før dette, arbeider varmeanlegget videre i den forhåndsinnstilte driftsmåten.

#### 5.2.6 Velge språk

#### $Meny \rightarrow Grunninnstillinger \rightarrow Språk$

 Når språket til f.eks. en servicetekniker avviker fra det innstilte språket, kan du skifte språk med denne funksjonen.

#### 5.2.6.1 Velge forståelig språk

- 1. Trykk på venstre valgknapp helt til hovedbildet vises.
- 2. Trykk en gang til på venstre valgknapp.
- 3. Drei innstillingsbryteren mot høyre helt til den stiplete linjen vises.
- Drei innstillingsbryteren mot venstre igjen til du har markert det andre menyelementet over den stiplete linjen.
- 5. Trykk to ganger på høyre valgknapp.
- 6. Drei på innstillingsbryteren helt til du finner et språk du forstår.
- 7. Trykk to ganger på høyre valgknapp.

#### 5.2.7 Stille inn dato

#### $Meny \rightarrow Grunninnstillinger \rightarrow Dato/Tid \rightarrow Dato$

 Med denne funksjonen stiller du inn gjeldende dato. Alle regulatorfunksjoner som inneholder en dato, forholder seg til den innstilte datoen.

#### 5.2.8 Stille inn klokkeslett

#### $Meny \rightarrow Grunninnstillinger \rightarrow Dato/Tidt \rightarrow Klokken$

 Med denne funksjonen stiller du inn riktig klokkeslett.
 Alle regulatorfunksjoner som inneholder et klokkeslett, forholder seg til det innstilte klokkeslettet.

# 5.2.9 Aktivere automatisk eller manuell omstilling sommer-/vintertid

# $\textbf{Meny} \rightarrow \textbf{Grunninnstillinger} \rightarrow \textbf{Dato}/\textbf{Tid} \rightarrow \textbf{Sommer-/vinter-tid}$

- Med denne funksjonen kan du velge om regulatoren skal skifte automatisk til sommertid/vintertid eller du vil skifte manuelt.
- Auto: Regulatoren skifter automatisk til sommer-/vintertid.
- manuell: Du må selv skifte til sommer-/vintertid manuelt.

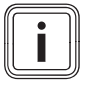

#### Merknad

Sommertid betyr her mellomeuropeisk sommertid: Begynner = siste søndag i mars, Slutter = siste søndag i oktober.

Hvis utetemperaturføleren er utstyrt med en DCF77mottaker, spiller innstillingen av sommertid ingen rolle.

#### 5.2.10 Stille inn displaykontrast

#### $Meny \rightarrow Grunninnstillinger \rightarrow Display \rightarrow Displaykontrast$

 Displaykontrasten kan stilles inn etter lyset i omgivelsene, slik at det som står på displayet er lett å lese.

#### 5.2.11 Aktivere tastesperren

#### $Meny \rightarrow Grunninnstillinger \rightarrow Display \rightarrow Tastesperre$

 Med denne funksjonen aktiverer du tastesperren. Etter ett minutt uten betjening av en tast eller skruknapp er tastesperren aktivert, og du kan ikke endre noen funksjoner utilsiktet.

Hver gang regulatoren aktiveres, vises meldingen **Tastesperre på Trykk OK i 3 sekunder for å låse opp**. Hvis du trykker på OK-tasten i tre sekunder, vises hovedbildet, og du kan endre funksjoner. Tastesperren aktiveres på nytt hvis du betjener tasten eller skruknappen i løpet av ett minutt.

For å oppheve tastesperren permanent igjen må du først låse den opp og deretter velge verdien **av** i funksjonen **Tastesperre**.

#### 5.2.12 Stille inn favorittdisplay

#### $\textbf{Meny} \rightarrow \textbf{Grunninnstillinger} \rightarrow \textbf{Display} \rightarrow \textbf{Favorittdisplay}$

 Med denne funksjonen kan du velge om hovedbildet skal vise data for oppvarming, kjøling og utluftning.

### 5.2.13 Stille inn kostnad

For å få riktig beregning må alle prisene oppgis i valutaenhet per kWh.

Hvis din energileverandør oppgir gass- og strømprisen i valutaenhet per m<sup>3</sup>, må du be om å få oppgitt nøyaktig gass- og strømpris i valutaenhet per kWh.

Rund av opp eller ned til en desimal.

Eksempel:

|                                                      | Kostnad                     | Innstilling/faktor |
|------------------------------------------------------|-----------------------------|--------------------|
| Pris ekstra varme-<br>apparat<br>(gass, olje, strøm) | 11,3 valuta-<br>enheter/kWh | 113                |
| El. pris lavtariff<br>(varmepumpe)                   | 14,5 valuta-<br>enheter/kWh | 145                |
| El. pris høytariff<br>(varmepumpe)                   | 18,7 valuta-<br>enheter/kWh | 187                |

## 5.2.13.1 Stille inn tariff for tilleggsvarmeapparat

# $Meny \rightarrow Grunninnstillinger \rightarrow Kostnad \rightarrow Pris \; ekstra \\ varmeapparat$

 Den innstilte faktoren/verdien trenger hybridstyring for å kunne beregne kostnadene riktig.

For å stille inn riktig faktor/verdi må du få opplyst gass- og strømpriser hos din energileverandør.

## 5.2.13.2 Stille inn el. pris lavtariff

### $\textbf{Meny} \rightarrow \textbf{Grunninnstillinger} \rightarrow \textbf{Kostnad} \rightarrow \textbf{EI. pris lavtariff}$

 Den angitte faktoren/verdien trenger hybridstyring for å kunne beregne kostnadene riktig.

For å kunne stille inn **EI. pris lavtariff** riktig må du få vite strømprisen hos din energileverandør.

### 5.2.13.3 Stille inn el. pris høytariff

### $\textbf{Meny} \rightarrow \textbf{Grunninnstillinger} \rightarrow \textbf{Kostnad} \rightarrow \textbf{EI. pris høytariff}$

 Den innstilte faktoren/verdien trenger hybridstyring for å kunne beregne kostnadene riktig.

For å kunne stille inn **EI. pris høytariff** riktig må du få vite strømprisen hos din energileverandør.

### 5.2.14 Stille inn kalibrering for romtemperatur

# $\textbf{Meny} \rightarrow \textbf{Grunninnstillinger} \rightarrow \textbf{Kalibrering} \rightarrow \textbf{Romtemperatur}$

 Når regulatoren er installert i et beboelsesrom, kan regulatoren vise gjeldende romtemperatur.

I regulatoren er det montert et termometer for måling av romtemperaturen. Med kalibrering kan du korrigere den målte temperaturverdien.

### 5.2.15 Stille inn kalibrering for utetemperatur

# Meny $\rightarrow$ Grunninnstillinger $\rightarrow$ Kalibrering $\rightarrow$ Utetemperatur

 Termometeret på regulatorens utetemperaturføler måler utetemperaturen. Med Kalibrering kan du korrigere den målte temperaturverdien.

### 5.2.16 Endre sonenavn

### $\textbf{Meny} \rightarrow \textbf{Grunninnstillinger} \rightarrow \textbf{Angi sonenavn}$

 Du kan endre det fabrikkinnstilte sonenavnet hvis du ønsker det. Navnet kan maksimalt ha 10 tegn.

### 5.2.17 Aktivere varmegjenvinning

### $\textbf{Meny} \rightarrow \textbf{Grunninnstillinger} \rightarrow \textbf{Varmegj}.$

 Funksjonen Varmegjenvinning er stilt inn på Auto. Det betyr at en intern regulering kontrollerer om en varmegjenvinning er hensiktsmessig eller om uteluften skal ledes direkte inn i rommet i boligen. Du finner mer informasjon i bruksanvisningen fra recoVAIR.../4.

Hvis du velger **Aktiver**, brukes varmegjenvinningen hele tiden.

### 5.2.18 Stille inn romluftfuktighet

### $Meny \rightarrow Grunninnstillinger \rightarrow Romluftfuktighet$

 Når romluftfuktigheten overstiger den angitte verdien, slås en tilkoblet luftavfukter på. Når fuktigheten synker under den angitte verdien, slås luftavfukteren av igjen.

## 5.2.19 Tilbakestille til fabrikkinnstillinger

Du kan tilbakestille innstillingene for **Tidsprogram** eller for **Alt** til fabrikkinnstillingene.

# $\textbf{Meny} \rightarrow \textbf{Grunninnstillinger} \rightarrow \textbf{Fabrikkinnstillinger} \rightarrow \textbf{Tids-program}$

 Med Tidsprogram tilbakestiller du alle innstillinger som du har foretatt i funksjonen Tidsprogram til fabrikkinnstillingene. Alle andre innstillinger som inneholder tider, for eksempel Dato/Klokken, opprettholdes.

Når regulatoren tilbakestiller innstillingene i tidsprogrammene til fabrikkinnstillingene, vises **Gjennomføres** på displayet. Deretter vises hovedbildet.

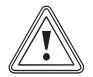

#### Forsiktig! Fare for feilfunksjon!

Funksjonen **Alt** tilbakestiller alle innstillinger til fabrikkinnstillingene, også innstillinger som er foretatt av installatøren. Det kan hende at varmeanlegget slutter å virke hvis du gjør dette.

 Overlat til installatøren å tilbakestille alle innstillingene til fabrikkinnstillingene.

#### $\textbf{Meny} \rightarrow \textbf{Grunninnstillinger} \rightarrow \textbf{Fabrikkinnstillinger} \rightarrow \textbf{Alt}$

 Når regulatoren tilbakestiller innstillingene til fabrikkinnstillingene, vises Gjennomføres på displayet. Deretter vises installasjonsveiviseren, som bare installatøren kan betjene.

### 5.2.20 Installatørnivå

Installatørnivået er forbeholdt installatøren og derfor beskyttet av en tilgangskode. På dette nivået installatøren foreta de nødvendige innstillingene.

### 5.3 Driftsmåter

De spesielle driftsmåtene kan aktiveres direkte fra hver driftsmåte med høyre valgknapp **Driftsmåte**. Hvis varmeanlegget har flere soner, gjelder den innstilte aktiverte driftsmåten bare for den sonen som installatøren har forhåndsinnstilt.

Hvis flere soner er aktivert, kan du stille en separat driftsmåte for hver sone med venstre valgknappen Meny  $\rightarrow$  Grunninnstilling.

Menyangivelsen i begynnelsen av beskrivelsen av en driftsmåte forteller hvordan du skal navigere i menysystemet for å komme til den aktuelle driftsmåten.

### 5.3.1 Driftsmåter for sonene

### 5.3.1.1 Drift Auto

#### $\textbf{Driftsmåte} \rightarrow \textbf{Oppvarming} \rightarrow \textbf{Auto}$

 $Meny \rightarrow Grunninnstillinger \rightarrow Driftsmåte \rightarrow SONE1 \rightarrow Auto$ 

- Funksjonen **Auto** regulerer sonen etter innstilt ønsket temperatur og innstilte perioder.

Innenfor en periode regulerer regulatoren romtemperaturen til den innstilte ønskede temperaturen.**Dag** (dagmodus).

Utenom periodene regulerer regulatoren i henhold til reguleringstypen som er innstilt av installatøren.

- SPARE (fabrikkinnstilling): Oppvarmingsfunksjonen er koblet ut og regulatoren overvåker utetemperaturen. Når utetemperaturen synker under 3 °C, kobler regulatoren etter en frostbeskyttelsesforsinkelse inn varmefunksjonen og regulerer romtemperaturen til den innstilte ønskede temperaturen **natt** (nattmodus). Tross innkoblet oppvarmingsfunksjon er brenneren bare aktiv ved behov. Når utetemperaturen stiger over 4 °C, kobler regulatoren ut oppvarmingsfunksjonen, men fortsetter å overvåke utetemperaturen.
- Nattemperatur: Oppvarmingsfunksjonen er koblet inn og regulatoren regulerer romtemperaturen etter innstilt ønsket temperatur Natt (nattmodus).

### 5.3.1.2 Dagmodus

#### $Driftsmate \rightarrow Oppvarming \rightarrow Dag$

#### $Meny \rightarrow Grunninnstillinger \rightarrow Driftsmåte \rightarrow SONE1 \rightarrow Dag$

 Driftsmåten Dag regulerer sonen til innstilt ønsket temperatur Dag uten å ta hensyn til periodene.

### 5.3.1.3 Nattmodus

 $Driftsmate \rightarrow Oppvarming \rightarrow Natt$ 

#### $Meny \rightarrow Grunninnstillinger \rightarrow Driftsmåte \rightarrow SONE1 \rightarrow Natt$

 Driftsmåten Natt regulerer sonen til innstilt ønsket temperatur Natt uten å ta hensyn til periodene.

### 5.3.1.4 Av

Driftsmåte → Oppv. → av

#### $Meny \rightarrow Grunninnstillinger \rightarrow Driftsmåte \rightarrow SONE1 \rightarrow av$

 Funksjonen **Oppv.** er slått av for sonen, og frostbeskyttelsesfunksjonen er aktivert.

### 5.3.2 Driftsmåter for utluftning

Hvordan de ulike utluftningstrinnene fungerer, står beskrevet i bruksanvisningen for utluftningsenheten.

# 5 Betjenings- og visningsfunksjoner

### 5.3.2.1 Drift Auto

#### $Driftsmate \rightarrow Utluftning \rightarrow Auto$

 Funksjonen Auto regulerer utluftningen etter innstilt ønsket utluftningstrinn og innstilte perioder.

Innenfor periodene regulerer regulatoren luftvekslingen ut fra det innstilte utluftningstrinnet **maks. utluft. trinn dag** (dagmodus).

Utenfor periodene regulerer regulatoren luftvekslingen ut fra det innstilte utluftningstrinnet **maks. utluft. trinn natt** (nattmodus).

#### 5.3.2.2 Dagmodus

#### Driftsmåte → Utluftning → Dag

 Driftsmåten Dag regulerer luftvekslingen ut fra det innstilte utluftningstrinnetmaks. utluft. trinn dag uten å ta hensyn til periodene.

#### 5.3.2.3 Nattmodus

#### $\textbf{Driftsmåte} \rightarrow \textbf{Utluftning} \rightarrow \textbf{Natt}$

 Driftsmåten Natt regulerer luftvekslingen med det innstilte utluftningstrinnet maks. utluft.trinn natt uten å ta hensyn til periodene.

#### 5.3.3 Driftsmåter for varmtvannsberedning

#### 5.3.3.1 Drift Auto

#### Driftsmåte → Varmtvann → Auto

 Driftsmåten Auto regulerer varmtvarmsberedningen etter innstilt ønsket temperatur i Varmtvann og innstilte perioder.

Innenfor periodene er varmtvannsberedningen innkoblet og holder den innstilte temperaturen for varmtvannet i varmtvannsberederen. Utenom periodene er varmtvannsberedningen utkoblet.

#### 5.3.3.2 Dagmodus

#### $Driftsm {}^{a}te \rightarrow Varmtvann \rightarrow Dag$

 Driftsmåten **Dag** regulerer varmtvannsberedningen etter innstilt ønsket temperatur for **Varmtvann** uten å ta hensyn til periodene.

#### 5.3.3.3 Av

#### $Driftsm \texttt{ate} \rightarrow Varmtvann \rightarrow av$

 Varmtvannsberedningen er koblet ut og frostbeskyttelsesfunksjonen er aktivert.

#### 5.3.4 Driftsmåter for varmtvannssirkulasjon

Driftsmåten for varmtvannssirkulasjonen tilsvarer alltid driftsmåten for varmtvannsberedningen. De kan ikke stilles inn på forskjellige driftsmåter.

#### 5.3.5 Driftsmåter for kjøling

#### 5.3.5.1 Drift Auto

#### Driftsmåte → Kjøling → Auto

 Drift Auto regulerer sonen etter innstilt ønsket temperatur og innstilte perioder.

Innenfor periodene regulerer regulatoren romtemperaturen til innstilt ønsket temperatur **Dag kjøling** (dagmodus).

Utenfor periodene er funksjonen Kjøling slått av.

#### 5.3.5.2 Dagmodus

#### $\textit{Driftsmåte} \rightarrow \textit{Kjøling} \rightarrow \textit{Dag}$

- Driftsmåten **Dag** regulerer sonen til innstilt ønsket temperatur **Dag kjøling** uten å ta hensyn til periodene.

#### 5.3.5.3 Av

#### Driftsmåte → Kjøling → av

- Funksjonen Kjøling er slått av.

#### 5.4 Spesialfunksjoner

Spesialfunksjonene kan aktiveres direkte fra hver driftsmåte med høyre valgknapp **Driftsmåte**. Hvis varmeanlegget har flere soner, gjelder den innstilte aktiverte spesialfunksjonen bare for den sonen som installatøren har forhåndsinnstilt.

Hvis flere soner er aktivert, kan du stille en separat spesial-funksjon for hver sone med venstre valgknappen **Meny**  $.\rightarrow$  **Grunninnstilling**.

Menyangivelsen i begynnelsen av funksjonsbeskrivelsen forteller hvordan du skal navigere i menysystemet for å komme til den aktuelle spesialfunksjonen.

#### 5.4.1 Manuell kjøling

#### Driftsmåte → Manuell kjøling

 Når utetemperaturen er høy, kan du aktivere spesialfunksjonen Manuell kjøling. Du velger hvor mange dager spesialfunksjonen skal være aktivert. Når du aktiverer Manuell kjøling, kan du ikke samtidig varme opp. Funksjonen Manuell kjøling prioriteres fremfor oppvarming.

Innstillingen gjelder så lenge spesialfunksjonen er aktiv. Spesialfunksjonen deaktiveres når de innstilte dagene er omme, eller når utetemperaturen synker under 4 °C.

Hvis du vil stille inn temperaturen for flere soner separat, kan du stille inn temperaturene med funksjonen Ønsket temperatur.

#### 5.4.2 En dag hjemme

#### Driftsmåte → En dag hjemme

# Meny $\rightarrow$ Grunninnstillinger $\rightarrow$ Driftsmåte $\rightarrow$ SONE1 $\rightarrow$ En dag hjemme

 Hvis du skal være hjemme en hverdag, aktiverer du spesialfunksjonen En dag hjemme. Denne spesialfunksjonen aktiverer driftsmåten Drift Auto for ett døgn med innstillingene for dagen Søndag, som er innstilt i funksjonen Tidsprogram.

Spesialfunksjonen deaktiveres automatisk kl. 24:00, men du kan også slå spesialfunksjonen av før dette. Deretter

arbeider varmeanlegget videre i den forhåndsinnstilte driftsmåten.

### 5.4.3 En dag borte

#### Driftsmåte → En dag borte

Meny  $\rightarrow$  Grunninnstillinger  $\rightarrow$  Driftsmåte  $\rightarrow$  SONE1  $\rightarrow$  En dag borte

 Hvis du bare skal være borte én dag, aktiverer du spesialfunksjonen En dag borte. Denne spesialfunksjonen regulerer romtemperaturen til ønsket temperatur Natt.

Varmtvannsberedningen og varmtvannssirkulasjonen er slått av og frostbeskyttelsen er aktivert.

Spesialfunksjonen deaktiveres automatisk kl. 24:00, men du kan også slå spesialfunksjonen av før dette. Deretter arbeider varmeanlegget videre i den forhåndsinnstilte driftsmåten.

Utluftningen er aktivert og arbeider på laveste utluftningstrinn.

#### 5.4.4 1x utlufting

#### $Driftsm ate \rightarrow 1x \ utlufting$

# Meny $\rightarrow$ Grunninnstillinger $\rightarrow$ Driftsmåte $\rightarrow$ SONE1 $\rightarrow$ 1x utlufting

 Hvis du vil koble ut sonen under lufting av beboelsesrommene, aktiverer du spesialfunksjonen 1x utlufting.

Spesialfunksjonen kobler ut sonen i 30 minutter. Frostbeskyttelsesfunksjonen er aktivert og varmtvannsberedningen og varmtvannssirkulasjonen holdes innkoblet.

Utluftningen er aktivert og arbeider på høyeste utluftningstrinn.

Spesialfunksjonen deaktiveres automatisk etter 30 minutter, men du kan også avbryte spesialfunksjonen manuelt før dette. Deretter arbeider varmeanlegget videre i den forhåndsinnstilte driftsmåten.

#### 5.4.5 Partyfunksjon

#### Driftsmåte → Partyfunksjon

Meny  $\rightarrow$  Grunninnstillinger  $\rightarrow$  Driftsmåte  $\rightarrow$  SONE1  $\rightarrow$  Party

 Hvis du vil slå på varmtvannsberedning, utluftning og sirkulasjon en kort periode, aktiverer du spesialfunksjonen **Party**.

Spesialfunksjonen regulerer romtemperaturen til innstilt ønsket temperatur .**Dag** i samsvar med de innstilte periodene.

Spesialfunksjonen deaktiveres etter seks timer, eller hvis du avbryter den tidligere. Deretter arbeider varmeanlegget videre i den forhåndsinnstilte driftsmåten.

### 5.4.6 1 x VV lading

#### $Driftsmåte \rightarrow 1 \; x \; VV\text{-}oppvarming$

 Hvis du har slått av varmtvannsberedningen eller trenger varmtvann utenfor en periode, aktiverer du spesialfunksjonen 1 x VV-oppvarming.

Denne spesialfunksjonen varmer opp vannet i varmtvannsberederen én gang til det når innstilt ønsket temperatur **Varmtvann** eller til du selv avbryter spesialfunksjonen før dette. Deretter arbeider varmeanlegget videre i den forhåndsinnstilte driftsmåten.

### 5.4.7 Anlegg AV (frostbeskyttelse aktiv)

#### Driftsmåte → System AV

 Oppvarmingsfunksjon, varmtvann og kjøling er slått av. Frostbeskyttelsen er aktivert.

Varmtvannssirkulasjonen er slått av.

Utluftningen er aktivert og arbeider på laveste utluftningstrinn.

#### 5.5 Meldinger

#### 5.5.1 Servicemelding

Når det er tid for service, vises en servicemelding 📌 på displayet til regulatoren.

For å unngå svikt og skader på varmeanlegget må du ta hensyn til servicemeldinger:

- Hvis bruksanvisningen for den viste enheten har en serviceinstruks knyttet til servicemeldingen, må du utføre servicen i samsvar med serviceinstruksen.
- Hvis bruksanvisningen for den viste enheten ikke har noen serviceinstruks knyttet til servicemeldingen eller du ikke vil utføre servicen selv, må du kontakte en installatør.

Følgende servicemeldinger kan vises:

- Service på varmeapparat 1 (varmeapparat, varmepumpe)
- Service på varmeapparat 2 (varmeapparat, varmepumpe)
- Service (på varmeanlegg)
- Vannmangel varmeapparat 1 (varmeapparat, varmepumpe)
- Vannmangel varmeapparat 2 (varmeapparat, varmepumpe)
- Vannmangel tilleggsmodul (varmepumpe)
- Service utluftningsenhet

#### 5.5.2 Feilmelding

Hvis det oppstår en feil i varmeanlegget, vises  $\langle I \rangle$  med en feilmelding på displayet. Installatøren må utbedre feilen eller reparere varmeanlegget, ellers kan det oppstå materielle skader eller svikt ved varmeanlegget.

► Kontakt en installatør.

Hvis du ønsker å se hovedbildet på displayet igjen, trykker du på den venstre valgknappen **Tilbake**.

Du kan lese av de aktuelle feilmeldingene under **Meny**  $\rightarrow$  **Informasjon**  $\rightarrow$  **Systemstatus**  $\rightarrow$  **Feilstatus**. Så snart det foreligger en feilmelding for varmeanlegget, viser innstillingsnivået **Feilstatus** verdien **Feilliste**. Den høyre valgknappen har funksjonen **visning**.

# 6 Service og feilretting

### 6.1 Rengjøring av produktet

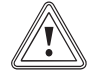

# Forsiktig!

Fare for materielle skader ved bruk av uegnede rengjøringsmidler!

- Bruk ikke spray, skuremidler, oppvaskmidler eller løsemiddel- eller klorholdige rengjøringsmidler.
- Rengjør panelet med en fuktig klut og såpe uten løsemidler.

#### 6.2 Oversikt over feil

Finne og utbedre feil (→ Side 23)

Hvis feilmeldingen **Begrenset drift / komfortsikring ikke aktiv** vises på displayet, fungerer ikke varmepumpen, og regulatoren skifter til nøddrift. Tilleggsvarmeren forsyner da varmeanlegget med varmeenergi. Installatøren begrenset temperaturen for nøddriften under installasjonen. Du merker at varmtvannet og oppvarmingen ikke blir veldig varm.

Du kan velge følgende innstillinger ved bruk av skruknappen til installatøren kommer:

- Ikke aktiv: Regulatoren er i nøddrift, oppvarmingen og varmtvannet har moderat temperatur
- Varme: Tilleggsvarmeren overtar varmefunksjonen, oppvarming varm, varmtvann kaldt
- VV: Tilleggsvarmeren overtar varmtvannsfunksjonen, varmtvann varmt, oppvarming kald
- VV+oppv: Tilleggsvarmeren overtar varme- og varmtvannsfunksjonen, oppvarming og varmtvann varmt

Tilleggsvarmeren er ikke så effektiv som varmepumpen. Det er derfor dyrt å produsere varme utelukkende med tilleggsvarmeren.

Hvis du ønsker å foreta innstillinger på regulatoren, klikker du **Tilbake**, og hovedbildet vises på displayet. Etter fem minutter uten betjening vises feilmeldingen på displayet igjen.

### 7 Ta ut av drift

#### 7.1 Utskifting av regulatoren

Når regulatoren for varmeanlegget skal skiftes ut, må varmeanlegget settes ut av drift.

Overlat dette arbeidet til en installatør.

### 7.2 Resirkulering og kassering

 La vedkommende som har installert produktet ta seg av kasseringen av transportemballasjen.

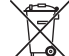

A Hvis produktet er merket med dette symbolet:

- Produktet må ikke kastes som husholdningsavfall.
- Lever produktet til et innsamlingssted for brukt elektrisk og elektronisk utstyr.

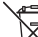

Hvis produktet inneholder batterier som er merket med dette symbolet, kan batteriene inneholde helse- og miljø-skadelige stoffer.

 Du må da levere batteriene til et innsamlingssted for batterier.

## 8 Garanti og kundeservice

#### 8.1 Garanti

I løpet av garantiperioden utbedres gratis fastslåtte materialeller fabrikasjonsfeil på apparatet av Vaillant Kundeservice.

Vi påtar oss intet ansvar for feil som ikke skyldes materialeller fabrikasjonsfeil, f.eks. feil på grunn av feil installasjon eller ikke forskriftsmessig behandling. Vi gir fabrikkgaranti kun når apparatet er installert av anerkjente fagfolk. Hvis andre enn vår kundeservice utfører arbeid, oppheves fabrikkgarantien, da alt arbeid skal utføres av godkjente fagfolk.

Fabrikkgarantien oppheves også hvis det er montert inn deler i apparatet som ikke er tillatt av Vaillant.

Krav som går ut over gratis reparasjon av feil, f.eks. krav om skadeerstatning, omfattes ikke av fabrikkgarantien.

#### 8.2 Kundeservice

Telefon: 64 95 99 00

### 9 Tekniske data

#### 9.1 Tekniske data

| Maks. driftsspenning               | 24 V         |
|------------------------------------|--------------|
| Strømforbruk                       | < 50 mA      |
| Tverrsnitt tilkoblingsledninger    | 0,75 1,5 mm² |
| Beskyttelsesgrad                   | IP 20        |
| Beskyttelsesklasse                 | Ш            |
| Maks. tillatt omgivelsestemperatur | 0 … 60 ℃     |
| akt. romluftfuktighet              | 35 95 %      |
| Høyde                              | 115 mm       |
| Bredde                             | 147 mm       |
| Dybde                              | 50 mm        |

#### 9.2 Produktdata iht. EU-forordning nr. 811/2013, 812/2013

Den årstidsavhengige romoppvarmingseffektiviteten inneholder for apparater med integrerte, værkompenserte regulatorer inkludert aktiverbar romtermostatfunksjon alltid korreksjonsfaktoren for klasse VI for regulatorteknologi. Et avvik fra den årstidsavhengige romoppvarmingseffektiviteten er mulig ved deaktivering av denne funksjonen.

| Temperaturregulatorklasse                                             | VI    |
|-----------------------------------------------------------------------|-------|
| Bidrag til årstidsavhengig<br>energieffektivitet i romoppvarmingen ηs | 4,0 % |

### 9.3 Følermotstander

| Temperatur (°C) | Motstand (ohm) |
|-----------------|----------------|
| -25             | 2167           |
| -20             | 2067           |
| -15             | 1976           |
| -10             | 1862           |
| -5              | 1745           |
| 0               | 1619           |
| 5               | 1494           |
| 10              | 1387           |
| 15              | 1246           |
| 20              | 1128           |
| 25              | 1020           |
| 30              | 920            |
| 35              | 831            |
| 40              | 740            |

# A Oversikt over betjenings- og visningsfunksjoner

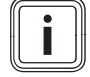

## Merknad

De oppførte funksjonene i oversikten over driftsmåter og oversikten over betjeningsnivåer er ikke tilgjengelige for alle systemkonfigurasjonene.

#### A.1 Driftsmåter

| Driftsmåte        | Innstilling         | Fabrikkinnstilling |  |  |  |  |  |
|-------------------|---------------------|--------------------|--|--|--|--|--|
| Driftsmåte        |                     |                    |  |  |  |  |  |
| Varme             | av, Auto, Dag, Natt | Auto               |  |  |  |  |  |
| Kjøling           | av, Auto, Dag       | Auto               |  |  |  |  |  |
| Utluftning        | Auto, Dag, Natt     | Auto               |  |  |  |  |  |
| Varmtvann         | av, Auto, Dag       | Auto               |  |  |  |  |  |
| Spesialfunksjon   |                     |                    |  |  |  |  |  |
| Manuell kjøling   | Aktiv               | -                  |  |  |  |  |  |
| En dag hjemme     | Aktiv               | -                  |  |  |  |  |  |
| En dag borte      | Aktiv               | -                  |  |  |  |  |  |
| 1x utlufting      | Aktiv               | -                  |  |  |  |  |  |
| Partyfunksjon     | Aktiv               | -                  |  |  |  |  |  |
| 1 x VV-oppvarming | Aktiv               | -                  |  |  |  |  |  |
| Anlegg AV aktiv   | Aktiv               | -                  |  |  |  |  |  |

### A.2 Betjeningsnivåer

Beskrivelsen av funksjonene for **SONE1** er representative for alle sonene.

| Innstillingsnivå             | Verdier         |       | Enhet | Trinn, valg                              | Fabrikkinnstilling |
|------------------------------|-----------------|-------|-------|------------------------------------------|--------------------|
|                              | min.            | maks. |       |                                          |                    |
| Informasjon → Systemstatus → |                 |       | •     |                                          |                    |
| System                       |                 |       |       |                                          |                    |
| Feilstatus                   | Gjeldende       | verdi |       | Ingen feil, Feilliste                    |                    |
| Anleggstrykk                 | Gjeldende       | verdi | bar   |                                          |                    |
| Systemstatus                 | Gjeldende       | verdi |       | Standby, Varmedrift, Kjøling,<br>Varmtv. |                    |
| Kollektortemperatur          | Gjeldende       | verdi | °C    |                                          |                    |
| Solutbytte                   | Gjeldende       | verdi | kWh   |                                          |                    |
| Reset solutbytte.            | Gjeldende       | verdi |       | Ja, Nei                                  | Nei                |
| Miljøutbytte                 | Gjeldende verdi |       | kWh   |                                          |                    |
| Slett beregning.             | Gjeldende       | verdi |       | Ja, Nei                                  | Nei                |
| akt. romluftfuktighet        | Gjeldende verdi |       | %     |                                          |                    |
| Gjeldende duggpunkt          | Gjeldende verdi |       | °C    |                                          |                    |
| triVAI                       | Gjeldende verdi |       |       |                                          |                    |
| SONE1                        |                 |       |       |                                          |                    |
| Dagtemp. Varme               | Gjeldende       | verdi | °C    | 0,5                                      | 20                 |
|                              | 5               | 30    |       |                                          |                    |
| Dagtemp. Kjøling             | Gjeldende       | verdi | °C    | 0,5                                      | 24                 |
|                              | 15              | 30    |       |                                          |                    |
| Natt temp. varme             | Gjeldende       | verdi | °C    | 0,5                                      | 15                 |
|                              | 5               | 30    |       |                                          |                    |
| Romtemperatur                | Gjeldende       | verdi | °C    |                                          |                    |
| Utluftning                   |                 |       |       |                                          |                    |

| Innstillingsnivå                                                        | Verdier                                          | Enhet     | Trinn, valg | Fabrikkinnstilling |
|-------------------------------------------------------------------------|--------------------------------------------------|-----------|-------------|--------------------|
|                                                                         | min. maks.                                       |           |             |                    |
| Luftkvalitetsføler 1                                                    | Gjeldende verdi                                  | ppm       |             |                    |
| Luftkvalitetsføler 2                                                    | Gjeldende verdi                                  | ppm       |             |                    |
| Luftkvalitetsføler 3                                                    | Gjeldende verdi                                  | ppm       |             |                    |
| Relativ luftfuktighet                                                   | Gjeldende verdi                                  | %rel      |             |                    |
|                                                                         |                                                  | 1         |             | L                  |
| Informasjon $\rightarrow$ Forbruk $\rightarrow$ Gjeldende r             | nåned $\rightarrow$ Oppvarming $\rightarrow$     |           |             |                    |
| Strøm                                                                   | Summert verdi for<br>gjeldende måned             | kWh       |             |                    |
| Drivstoff                                                               | Summert verdi for gjeldende måned                | kWh       |             |                    |
|                                                                         | 0                                                |           |             |                    |
| Informasjon → Forbruk → Gjeldende r                                     | nåned → Varmtvann →                              |           |             |                    |
| Strøm                                                                   | Summert verdi for                                | kWh       |             |                    |
|                                                                         | gjeldende måned                                  |           |             |                    |
| Drivstoff                                                               | Summert verdi for<br>gjeldende måned             | kWh       |             |                    |
|                                                                         | ·                                                |           | ·           | ·                  |
| Informasjon → Forbruk → Forrige mår                                     | ned $\rightarrow$ Oppvarming $\rightarrow$       |           |             |                    |
| Strøm                                                                   | Summert verdi for<br>forrige måned               | kWh       |             |                    |
| Drivstoff                                                               | Summert verdi for<br>forrige måned               | kWh       |             |                    |
|                                                                         |                                                  | 1         |             |                    |
| Informasjon → Forbruk → Forrige mår                                     | ned → Varmtvann →                                |           |             |                    |
| Strøm                                                                   | Summert verdi siden oppstart                     | kWh       |             |                    |
| Drivstoff                                                               | Summert verdi siden oppstart                     | kWh       |             |                    |
|                                                                         | ·                                                |           | ·           | ·                  |
| Informasjon $\rightarrow$ Forbruk $\rightarrow$ Historikk $\rightarrow$ | Oppvarming →                                     |           |             |                    |
| Strøm                                                                   | Summert verdi siden oppstart                     | kWh       |             |                    |
| Drivstoff                                                               | Summert verdi siden oppstart                     | kWh       |             |                    |
|                                                                         | ·                                                |           |             | ·                  |
| Informasjon $\rightarrow$ Forbruk $\rightarrow$ Historikk $\rightarrow$ | Varmtvann →                                      |           |             |                    |
| Strøm                                                                   | Summert verdi siden oppstart                     | kWh       |             |                    |
| Drivstoff                                                               | Summert verdi siden oppstart                     | kWh       |             |                    |
|                                                                         |                                                  | •         |             |                    |
| Informasjon $\rightarrow$ Solutbytte $\rightarrow$                      |                                                  |           |             |                    |
| Søylediagram                                                            | Sammenligning<br>mellom forrige og<br>dette året | kWh/måned |             |                    |
|                                                                         | 1                                                | 1         | 1           | ı                  |
| Informasjon → Beregning av utbytte -                                    | <b>→</b>                                         |           |             |                    |
| Søylediagram                                                            | Sammenligning<br>mellom forrige og<br>dette året | kWh/måned |             |                    |
| Informasjon → Strømforbruk →                                            |                                                  |           |             |                    |

| Innstillingsnivå                                                                                   | Verdier                                |                | Enhet     | Trinn, valg                                                                                                    | Fabrikkinnstilling                                               |
|----------------------------------------------------------------------------------------------------|----------------------------------------|----------------|-----------|----------------------------------------------------------------------------------------------------|------------------------------------------------------------------|
|                                                                                                    | min.                                   | maks.          |           |                                                                                                    |                                                                  |
| Søylediagram                                                                                       | Sammenlig<br>mellom forr<br>dette året | ning<br>ige og | kWh/måned |                                                                                                    |                                                                  |
|                                                                                                    |                                        |                |           |                                                                                                    |                                                                  |
| Informasjon → Drivstofforbruk →                                                                    | 1                                      |                | 1         |                                                                                                    |                                                                  |
| Søylediagram                                                                                       | Sammenlig<br>mellom forr<br>dette året | ning<br>ige og | kWh/måned |                                                                                                    |                                                                  |
| Informasjon → Varmegi. →                                                                           |                                        |                |           |                                                                                                    |                                                                  |
| Søvlediagram                                                                                       | Sammenlig                              | nina           | kWh/måned |                                                                                                    |                                                                  |
|                                                                                                    | mellom forr<br>dette året              | ige og         |           |                                                                                                    |                                                                  |
|                                                                                                    |                                        |                |           |                                                                                                    |                                                                  |
| Informasjon → Kontaktdata →                                                                        | 1                                      |                | 1         |                                                                                                    |                                                                  |
| Firma Telefonnummer                                                                                | Gjeldende                              | verdi          |           |                                                                                                    |                                                                  |
|                                                                                                    |                                        |                |           |                                                                                                    |                                                                  |
| Informasjon → Serienummer                                                                          |                                        |                |           |                                                                                                    |                                                                  |
| Nummer på enheten                                                                                  | Permanent                              | verdi          |           |                                                                                                    |                                                                  |
|                                                                                                    |                                        |                |           |                                                                                                    |                                                                  |
| Ønsket temperatur → SONE1 →                                                                        |                                        | -              |           |                                                                                                    |                                                                  |
| Dagtemp. Varme                                                                                     | 5                                      | 30             | °C        | 0,5                                                                                                    | 20                                                               |
| Dagtemp. Kjøling                                                                                   | 15                                     | 30             | °C        | 0,5                                                                                                    | 24                                                               |
| Natt temp. varme                                                                                   | 5                                      | 30             | °C        | 0,5                                                                                                    | 15                                                               |
|                                                                                                    |                                        |                |           |                                                                                                    |                                                                  |
| Ønsket temperatur → Varmtvann →                                                                    |                                        |                |           |                                                                                                    |                                                                  |
| Varmtvann                                                                                          | 35                                     | 70             | °C        | 1                                                                                                    | 60                                                               |
|                                                                                                    |                                        |                |           |                                                                                                    |                                                                  |
| Utluftningstrinn →                                                                                 | •                                      |                |           | 1                                                                                                    | 1                                                                |
| Maks utluft.trinn dag                                                                              | 1                                      | 10             |           | 1                                                                                                    | 7                                                                |
| Maks utluft.trinn natt                                                                             | 1                                      | 10             |           | 1                                                                                                    | 3                                                                |
|                                                                                                    |                                        |                |           |                                                                                                    |                                                                  |
| Tidsprogram → SONE1: Oppv. →                                                                       |                                        |                |           |                                                                                                    |                                                                  |
| Enkeltdager og blokker                                                                             |                                        |                |           | Mandag, Tirsdag, Onsdag,<br>Torsdag, Fredag, Lørdag,<br>Søndag og Mandag - fredag,<br>Lørdag søndag, Mandag -<br>søndag | Ma til Fr: 06:00-<br>22:00<br>Lø: 07:30-23:30<br>Sø: 07:30-22:00 |
| Periode 1: Starter - avsluttes<br>Periode 2: Starter - avsluttes<br>Periode 3: Starter - avsluttes | 00:00                                  | 24:00          | h:min     | 00:10                                                                                                    |                                                                  |
|                                                                                                    |                                        |                |           |                                                                                                    |                                                                  |
| Tidsprogram → Varmtvann → Varmtva                                                                  | annsberedni                            | ng →           | 1         | I                                                                                                    | ſ                                                                |
| Enkeltdager og blokker                                                                             |                                        |                |           | Mandag, Tirsdag, Onsdag,<br>Torsdag, Fredag, Lørdag,<br>Søndag og Mandag - fredag,<br>Lørdag søndag, Mandag -<br>søndag | Ma til Fr: 05:30-<br>22:00<br>Lø: 07:00-23:30<br>Sø: 07:00-22:00 |
| Periode 1: Starter - avsluttes<br>Periode 2: Starter - avsluttes<br>Periode 3: Starter - avsluttes | 00:00                                  | 24:00          | h:min     | 00:10                                                                                                    |                                                                  |
| Tidsprogram → Varmtvann → Varmtvannssirkulasjon →                                                  |                                        |                |           |                                                                                                    |                                                                  |

| Innstillingsnivå                                                                                   | tillingsnivå Verdier Enhet |          | Enhet    | Trinn, valg                                                                                                    | Fabrikkinnstilling                                               |
|----------------------------------------------------------------------------------------------------|----------------------------|----------|----------|----------------------------------------------------------------------------------------------------|------------------------------------------------------------------|
|                                                                                                    | min.                       | maks.    |          |                                                                                                    |                                                                  |
| Enkeltdager og blokker                                                                             |                            |          |          | Mandag, Tirsdag, Onsdag,<br>Torsdag, Fredag, Lørdag,<br>Søndag og Mandag - fredag,<br>Lørdag søndag, Mandag -<br>søndag | Ma til Fr: 06:00-<br>22:00<br>Lø: 07:30-23:30<br>Sø: 07:30-22:00 |
| Periode 1: Starter - avsluttes<br>Periode 2: Starter - avsluttes<br>Periode 3: Starter - avsluttes | 00:00                      | 24:00    | h:min    | 00:10                                                                                                    |                                                                  |
|                                                                                                    |                            |          |          |                                                                                                    |                                                                  |
| Tidsprogram → SONE1: Kjøling →                                                                     | _                          | _        | -        |                                                                                                    |                                                                  |
| Enkeltdager og blokker                                                                             |                            |          |          | Mandag, Tirsdag, Onsdag,<br>Torsdag, Fredag, Lørdag,<br>Søndag og Mandag - fredag,<br>Lørdag søndag, Mandag -<br>søndag | Ma til Fr: 06:00-<br>22:00<br>Lø: 07:30-23:30<br>Sø: 07:30-22:00 |
| Periode 1: Starter - avsluttes<br>Periode 2: Starter - avsluttes<br>Periode 3: Starter - avsluttes | 00:00                      | 24:00    | h:min    | 00:10                                                                                                    | _                                                                |
|                                                                                                    |                            |          | •        | 1                                                                                                    | 1                                                                |
| Tidsprogram → Utluftning →                                                                         |                            |          |          |                                                                                                    |                                                                  |
| Enkeltdager og blokker                                                                             |                            |          |          | Mandag, Tirsdag, Onsdag,<br>Torsdag, Fredag, Lørdag,<br>Søndag og Mandag - fredag,<br>Lørdag søndag, Mandag -<br>søndag | Ma til Fr: 06:00-<br>22:00<br>Lø: 07:30-23:30<br>Sø: 07:30-22:00 |
| Periode 1: Starter - avsluttes<br>Periode 2: Starter - avsluttes<br>Periode 3: Starter - avsluttes | 00:00                      | 24:00    | h:min    | 00:10                                                                                                    |                                                                  |
|                                                                                                    | 1                          | 1        | 1        |                                                                                                    | 1                                                                |
| Tidsprogram → Lydreduseringsperio                                                                  | de →                       |          |          |                                                                                                    |                                                                  |
| Enkeltdager og blokker                                                                             |                            |          |          | Mandag, Tirsdag, Onsdag,<br>Torsdag, Fredag, Lørdag,<br>Søndag og Mandag - fredag,<br>Lørdag søndag, Mandag -<br>søndag | Ma til Sø: 00:00-<br>00:00                                       |
| Periode 1: Starter - avsluttes<br>Periode 2: Starter - avsluttes<br>Periode 3: Starter - avsluttes | 00:00                      | 24:00    | h:min    | 00:10                                                                                                    |                                                                  |
|                                                                                                    | •                          | •        |          |                                                                                                    |                                                                  |
| Tidsprogram → Tariffperiode →                                                                      | _                          | _        | -        |                                                                                                    |                                                                  |
| Enkeltdager og blokker                                                                             |                            |          |          | Mandag, Tirsdag, Onsdag,<br>Torsdag, Fredag, Lørdag,<br>Søndag og Mandag - fredag,<br>Lørdag søndag, Mandag -<br>søndag | Ma til Sø: 11:00-<br>13:00                                       |
| Periode 1: Starter - avsluttes<br>Periode 2: Starter - avsluttes<br>Periode 3: Starter - avsluttes | 00:00                      | 24:00    | h:min    | 00:10                                                                                                    |                                                                  |
|                                                                                                    |                            |          |          |                                                                                                    |                                                                  |
| Planlagte dager borte →                                                                            | T                          | T        | 1        |                                                                                                    | I                                                                |
| Starter                                                                                            | 01.01.01                   | 31.12.99 | dd.mm.åå | Dag.Måned.År                                                                                                    | 01.01.14                                                         |
| Avsluttes                                                                                          | 01.01.01                   | 31.12.99 | dd.mm.åå | Dag.Måned.År                                                                                                    | 01.01.14                                                         |
| Temperatur                                                                                         | 5                          | 30       | ٦°       | 1                                                                                                    | 15                                                               |
| Displanta dagan biannya                                                                            |                            |          |          |                                                                                                    |                                                                  |
| Fianlagte dager njemme                                                                             | 01 01 04                   | 31 12 00 | dd mm åå | Dag Måpod År                                                                                                    | 01 01 14                                                         |
| Stallel                                                                                            | 01.01.01                   | 31.12.99 | uu.mm.dd | Day.ivianeu.Ai                                                                                                    | 01.01.14                                                         |

| Innstillingsnivå                                           | Verdier      |          | Enhet         | Trinn, valg                 | Fabrikkinnstilling |
|------------------------------------------------------------|--------------|----------|---------------|-----------------------------|--------------------|
|                                                            | min.         | maks.    |               |                             |                    |
| Avsluttes                                                  | 01.01.01     | 31.12.99 | dd.mm.åå      | Dag.Måned.År                | 01.01.14           |
|                                                            | 1            |          |               |                             |                    |
| Grunninnstillinger → Språk →                               |              |          |               |                             |                    |
|                                                            |              |          |               | Språk som kan velges        | Deutsch            |
|                                                            |              |          |               |                             |                    |
| Grunninnstillinger $\rightarrow$ Dato / Tid $\rightarrow$  |              |          |               |                             |                    |
| Dato                                                       | 01.01.01     | 31.12.99 | dd.mm.åå      | Dag.Måned.År                | 01.01.15           |
| Klokken                                                    | 00:00        | 23:59    | h:min         | 00:10                       | 08:00              |
| Sommer-/vintertid                                          |              |          |               | Manuell, Auto               | Manuell            |
|                                                            | 1            |          | 1             |                             |                    |
| Grunninnstillinger → Display →                             |              |          |               |                             |                    |
| Displaykontrast                                            | 1            | 15       |               | 1                           | 9                  |
| Tastesperre                                                |              |          |               | av, på                      | av                 |
| Favorittdisplay                                            |              |          |               | Varme, Kjøling, Utluftning  | Varme              |
|                                                            | 1            |          | 1             |                             |                    |
| Grunninnstillinger $\rightarrow$ Kostnad $\rightarrow$     |              |          |               |                             |                    |
| Pris ekstra varmeapparat                                   | 1            | 999      |               | 1                           | 12                 |
| El. pris lavtariff                                         | 1            | 999      |               | 1                           | 16                 |
| El. pris høytariff                                         | 1            | 999      |               | 1                           | 20                 |
|                                                            |              |          |               |                             |                    |
| Grunninnstillinger $\rightarrow$ Kalibrering $\rightarrow$ |              |          |               |                             |                    |
| Romtemperatur                                              | -3,0         | 3,0      | К             | 0,5                         | 0,0                |
| Utetemperatur                                              | -3,0         | 3,0      | К             | 0,5                         | 0,0                |
|                                                            |              |          |               |                             |                    |
| Grunninnstillinger → Driftsmåte → SO                       | NE1 →        |          |               |                             |                    |
| Varme                                                      |              |          |               | av, Auto, Dag, Natt         | Auto               |
| Kjøling                                                    |              |          |               | av, Auto, Dag               | Auto               |
| En dag hjemme                                              |              |          |               | Aktiv, Ikke aktiv           | ikke aktiv         |
| En dag borte                                               |              |          |               | Aktiv, Ikke aktiv           | ikke aktiv         |
| 1x utlufting                                               |              |          |               | Aktiv, Ikke aktiv           | ikke aktiv         |
| Partyfunksjon                                              |              |          |               | Aktiv, Ikke aktiv           | ikke aktiv         |
|                                                            | 1            |          | 1             |                             |                    |
| Grunninnstillinger → Angi sonenavn -                       | <b>→</b>     |          |               |                             |                    |
| SONE1                                                      | 1            | 10       | Bokstav, tall | A til Z, 0 til 9, mellomrom | SONE1              |
|                                                            |              |          | 1             |                             |                    |
| Grunninnstillinger $\rightarrow$ Utluftning $\rightarrow$  |              |          |               |                             |                    |
| Varmegjenvinning                                           |              |          |               | Auto, aktiver, av           | Auto               |
|                                                            | •            |          |               |                             | •                  |
| Grunninnstillinger → Romluftfuktighe                       | t →          |          |               |                             |                    |
| Maks. romluftfuktighet                                     | 30           | 70       | %rel          | 1                           | 40                 |
|                                                            |              |          |               | •                           | •                  |
| Grunninnstillinger → Reset til fabrikki                    | nnstilling → |          |               |                             |                    |
| Tidsprogram                                                |              |          |               | Ja, Nei                     | Nei                |
| Alt                                                        |              |          |               | Ja, Nei                     | Nei                |
|                                                            |              |          |               |                             |                    |
| Installatørnivå →                                          |              |          |               |                             |                    |
| Skriv inn koden                                            | 000          | 999      |               | 1                           | 000                |

# B Finne og utbedre feil

| Feil                                                                                                    | Årsak                          | Feilretting                                                                                                    |  |  |  |
|----------------------------------------------------------------------------------------------------|--------------------------------|----------------------------------------------------------------------------------------------------|--|--|--|
| Displayet er mørkt<br>Ingen forandring av displayet med<br>innstillingsbryteren<br>Ingen forandring på displayet med valg-<br>knappene   | Apparatfeil                    | <ul> <li>Slå av strømtilførselen til alle varmeapparatene i ca. 1<br/>minutt, og slå den deretter på igjen</li> <li>Hvis feilen vedvarer, må du ta kontakt med installatøren</li> </ul>                                                                                                    |  |  |  |
| Ikke mulig å endre innstillingene og<br>verdiene<br>Displayvisning: <b>Tastesperre på Trykk OK</b><br>i <b>3 sekunder for å låse opp</b> | Tastesperre er aktiv           | <ul> <li>Hvis du ønsker å endre verdier uten å deaktivere tastesperren:</li> <li>1. Trykk på OK-knappen i tre sekunder.</li> <li>2. Velg funksjonen du ønsker å endre verdien for.</li> <li>3. Endre verdien.</li> <li>Tastesperren aktiveres igjen etter ett minutt uten betjening.</li> <li>Hvis du ønsker å deaktivere tastesperren:</li> <li>1. Trykk på OK-knappen i tre sekunder.</li> <li>2. Velg funksjonen Tastesperre .</li> <li>3. Endre verdien til av .</li> </ul>           |  |  |  |
| Utilstrekkelig oppvarming av varmen og<br>varmtvannet                                                                                    | Varmepumpen er ikke i<br>drift | <ol> <li>Meld fra til installatøren.</li> <li>Midlertidige innstillinger til installatøren kommer:</li> <li>Velg innstilling ved hjelp av skruknappen:         <ul> <li>Ikke aktiv: Regulatoren er i nøddrift, oppvarmingen og varmtvannet har moderat temperatur</li> <li>Varme*: Tilleggsvarmeren overtar varmefunksjonen</li> <li>VV*: Tilleggsvarmeren overtar varmtvannsfunksjonen</li> <li>VV+oppv*: Tilleggsvarmeren overtar varme- og varmtvannsfunksjonen</li> </ul> </li> </ol> |  |  |  |
| *Tilleggsvarmeren er ikke så effektiv som varmepumpen. Det er derfor dyrt å produsere varme utelukkende med tilleggsvarmeren.            |                                |                                                                                                    |  |  |  |

# Stikkordregister

| 1                                                                                                    |
|----------------------------------------------------------------------------------------------------|
| 1 x VV lading 15                                                                                                    |
| 1x utlufting                                                                                                    |
| Δ                                                                                                    |
| Aktivere tastesperren 12                                                                                                    |
| Aktivere varmegienvinning                                                                                                    |
| And concerning 12                                                                                                    |
|                                                                                                    |
| Artilegy AV                                                                                                    |
| Artikkeinummer                                                                                                    |
| AV14                                                                                                    |
| В                                                                                                    |
| Beregning av utbytte9                                                                                                    |
| Betjeningsnivå, bruker5                                                                                                    |
| Betjeningsnivå, installatør5                                                                                                    |
| Betjeningsprinsipp6                                                                                                    |
| C                                                                                                    |
| CE-merking4                                                                                                    |
| D                                                                                                    |
| Dagmodus 13–14                                                                                                    |
| Dokumentasjon4                                                                                                    |
| Drift Auto 13–14                                                                                                    |
| Driftsmåte                                                                                                    |
| Kiøling, Av14                                                                                                    |
| Kiøling, dagmodus14                                                                                                    |
| Kiøling. Drift Auto                                                                                                    |
| Utluftning dagmodus                                                                                                    |
| Utluftning, Drift Auto                                                                                                    |
| Utluftning nattmodus 14                                                                                                    |
| Varme av 13                                                                                                    |
| Varme dagmodus                                                                                                    |
| Varme, Drift Auto                                                                                                    |
| Varma, pattmedua                                                                                                    |
| Varmtvannabaradning Av                                                                                                    |
| Varmtvannsberedning, Av                                                                                                    |
| Varmtvarmsberedning, dagmodus                                                                                                    |
| Driftemåte verme ev                                                                                                    |
| Dritismate varme av                                                                                                    |
| Drivstonordruk                                                                                                    |
| E                                                                                                    |
| Eksempel, endring av displaykontrast                                                                                                    |
| En dag borte15                                                                                                    |
| En dag hjemme                                                                                                    |
| Endre displaykontrast, eksempel 6                                                                                                    |
| Endre ønsket temperatur                                                                                                    |
| for den aktuelle dagen6                                                                                                    |
| F                                                                                                    |
| Feilmelding                                                                                                    |
|                                                                                                    |
| Frost                                                                                                    |
| Frost                                                                                                    |
| Frost                                                                                                    |
| Frost                                                                                                    |
| Frost                                                                                                    |
| Frost                                                                                                    |
| Frost                                                                                                    |
| Frost                                                                                                    |
| Frost                                                                                                    |
| Frost       3         Frostbeskyttelsesfunksjon       5         Følermotstander       17         G       17         G       11         H       14         Hovedbilde       5         I       11         Innstillingsnivå       6         Installasjon, installatør       3                                          |
| Frost       3         Frostbeskyttelsesfunksjon       5         Følermotstander       17         G       17         G       11         H       14         Hovedbilde       5         I       11         Innstillingsnivå       6         Installasjon, installatør       3         Installatør, Kontaktdata       9 |
| Frost       3         Frostbeskyttelsesfunksjon       5         Følermotstander       17         G       17         G       11         H       Hovedbilde         Instillingsnivå       6         Installasjon, installatør       3         Installatør, Kontaktdata       9         Installatørnivå       13       |
| Frost   3     Frostbeskyttelsesfunksjon   5     Følermotstander   17     G   7     Gjenopprette språk   11     H   11     Hovedbilde   5     I   1     Innstillingsnivå   6     Installasjon, installatør   3     Installatør, Kontaktdata   9     Installatørnivå   13                                             |
| Frost   3     Frostbeskyttelsesfunksjon   5     Følermotstander   17     G   7     Gjenopprette språk   11     H   11     Hovedbilde   5     I   1     Innstillingsnivå   6     Installasjon, installatør   3     Installatør, Kontaktdata   9     Installatørnivå   13     K   4                                   |

| Kontaktdata                                                  | 9         |
|--------------------------------------------------------------|-----------|
| Kontaktdata, installatør                                     | 9         |
| L                                                            |           |
| Lese av artikkelnummer                                       | 4, 9      |
| Lese av drivstofforbruket                                    | 9         |
| Lese av serienummer                                          | 4, 9      |
| Lese av solstatistikk                                        | 9         |
| Lese av strømforbruk                                         | 9         |
| Lese av systemstatus                                         | 7         |
| Lese av utbytte                                              | 9         |
| Lese av varmegienvinning                                     | 9         |
| M                                                            |           |
| Manuell kjøling                                              | 14        |
| N                                                            |           |
| Nattmodus                                                    | 13–14     |
| Nivå bruker                                                  |           |
| Nivå installatør                                             | 5         |
| P                                                            |           |
| Partyfunksion                                                | 15        |
| Periode avvikende tider i blokk                              | 10        |
| Planlagte dager borte                                        |           |
| Planlagte dager biemme                                       | 11        |
| Pleie av produktet                                           | 11<br>16  |
| Programmerhare knapper                                       | 10        |
|                                                              |           |
| n<br>Boguloringsfunksion                                     | 1         |
| Reguleringsluiksjon<br>Domtomporatur, stillo inn kolibraring | 44<br>10  |
| <b>e</b>                                                     | 12        |
| Serienummer                                                  | 4         |
|                                                              | 44<br>1   |
|                                                              | 10        |
| Sone                                                         | 9         |
| Soliel                                                       | 44<br>1 4 |
|                                                              | 14        |
|                                                              | 10        |
|                                                              | 15        |
| Aniegg AV                                                    |           |
| En dag bone                                                  |           |
| En dag njemme                                                |           |
| Manueli kjøling                                              |           |
| Partytunksjon                                                |           |
| Stille inn dato                                              |           |
| Stille inn display                                           |           |
| Stille inn displaykontrast                                   |           |
| Stille inn ei. pris nøytariff                                |           |
| Stille inn el. pris lavtariff                                |           |
| Stille inn favorittdisplay                                   |           |
| Stille inn kalibrering for romtemperatur                     |           |
| Stille inn kalibrering for utetemperatur                     |           |
| Stille inn klokkeslett                                       | 11        |
| Stille inn kostnad                                           | 12        |
| Stille inn luftfuktighet                                     | 12        |
| Stille inn normaltid                                         | 11        |
| Stille inn perioder for dager og blokker                     | 10        |
| Stille inn romluftfuktighet                                  | 12        |
| Stille inn sommertid                                         | 11        |
| Stille inn tariff for tilleggsvarmeapparat                   | 12        |
| Stille inn utluftningstrinn                                  | 9         |
| Strømforbruk                                                 | 9         |
| Symboler                                                     | 5         |
| Systemstatus                                                 | 7         |
|                                                              |           |

| т                                       |
|-----------------------------------------|
| Tidsprogram                             |
| Hurtiginnstilling10                     |
| Kjøling11                               |
| Lydreduseringsperiode11                 |
| Sone                                    |
| Stille inn 10                           |
| Tariffperiode11                         |
| Utluftning11                            |
| Varmtvann                               |
| Varmtvannssirkulasjon11                 |
| Tiltenkt bruk                           |
| U                                       |
| Unngå feilfunksjon                      |
| Utetemperatur, stille inn kalibrering   |
| Utluftning                              |
| Utluftningstrinn                        |
| V                                       |
| Valgnivå6                               |
| Varme                                   |
| Varmegjenvinning9                       |
| Varmtvannsproduksjon                    |
| Varmtvannssirkulasjon5                  |
| Velge språk 11                          |
| Visning, kontaktdata til installatøren9 |
| Visning, solstatistikk9                 |
| Ø                                       |
| Ønsket innstilling5                     |
| Ønsket temperatur                       |
| Endre permanent6                        |
| Sone9                                   |
| Stille inn9                             |
| Varmtvannsproduksjon9                   |

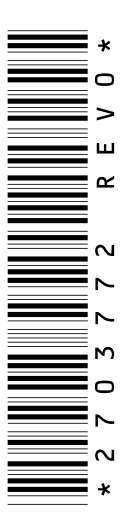

Vaillant Group Norge AS Støttumveien 7 1540 Vestby Telefon 64 95 99 00 Fax 64 95 99 01 info@vaillant.no www.vaillant.no